# 天津科技文献共享服务平台资源介绍

## 一IHS 标准专家 V5 0 介绍

天津市科学技术信息研究所

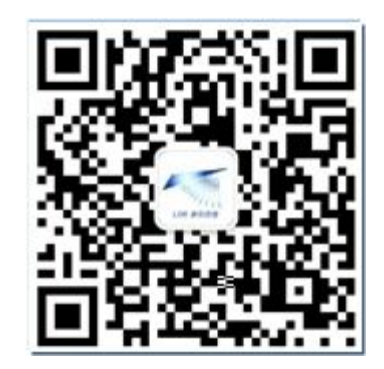

扫描平台二维码了解最新免费活动

天津科技文献共享服务平台资源

- **102种全文数据库**:拥有企业产品数据库、产品样本数据库、中外专利、标准、期刊全文、学术会议全文、国家法规、化工信息、读秀学术搜索、超星数字图书馆、国研信息数据库等。
- 683个外文数据库:拥有IHS(全球标准网)、EI(美国工程索引)、CA(美国化学文摘)、INSPEC(英国科学文摘)、PA(石油文摘)等。
- 分析工具:涵盖Thomson Retour Innovation、TDA、cortellis、 Reaxys化学研发分析数据库、 IPTECH专利分析工具、M-trends专利分析工具等。
- 108家国内外资源厂商:覆盖万方数据、维普资讯、清华同方、国务院发展研究中心信息网、DIALOG、美国 化学文摘社、美国科学情报研究所、EBSCO、ELservier、美国生物科学研究所 等重要资源提供商。
- 文献平台中文文献资源覆盖率接近100%;外文文献涵盖90%以上。

www.linkinfo.com.cn

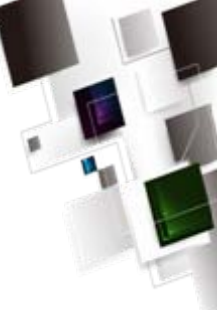

- 天津科技文献共享服务平台是天津市科技文献工作大发展的标志性工程,平台于2004年建成,经过建设、应用与发展,取得了显著的应用服务效果。各项能力指标与服务水平位居全国科技文献服务平台第一梯队。平台获得天津市科技进步三等奖,2013年在省级科技文献共享服务平台评价中获得第一名。
- 平台近六年访问总量超过1000万人次。注册用户近8000个。用户范围 覆盖我市各级创新机构。

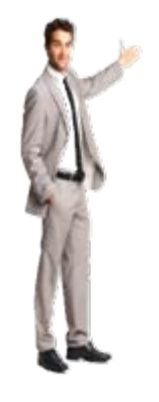

## 在工程设计领域一直困扰我们的挑战 过去的15年里有哪些特别的变化?

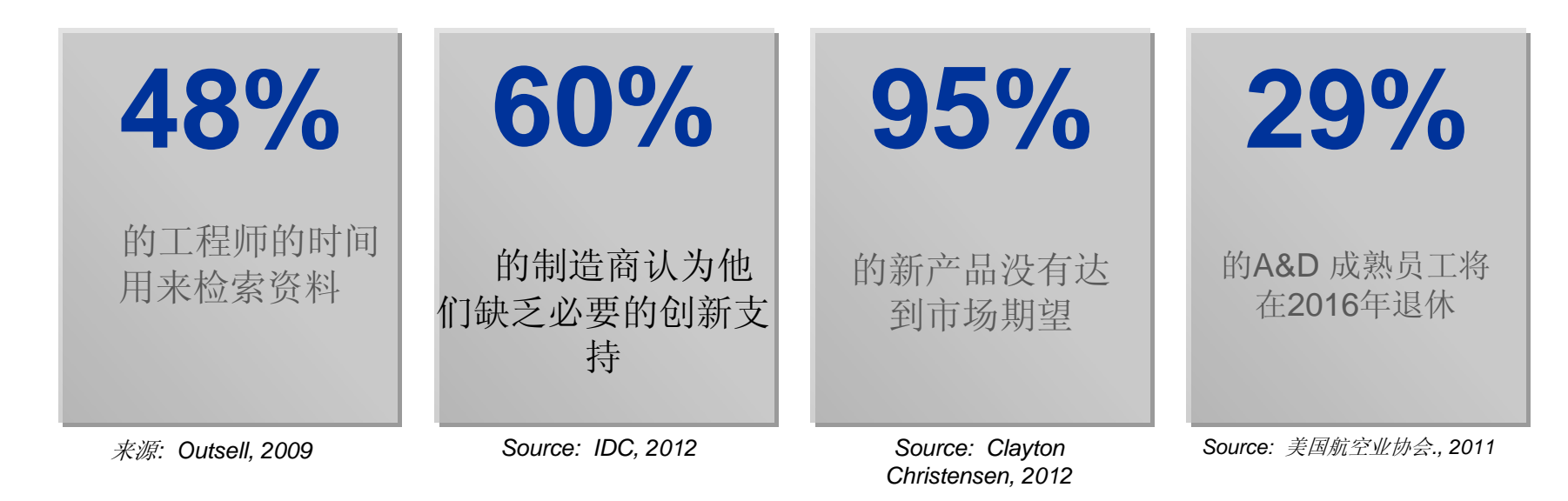

- 可以提高工程设计、工程管理决策流程的几个方面:
- •节约检索信息的时间

- •精确查询并重复利用一些知识及最佳业务实践
- •提供一些工具,让工程师更加快捷和精准的理解和消化一些知识

# IHS 标准专家<sup>®</sup> V 5.0 简介

## IHS非常关注客户的应用体验和 反馈,为此我们隆重推出了有很 多创新内容的 IHS标准专家5.0

- 焕然一新的界面和感受
- 更加高效的查询功能
- •更好的用户体验
- •为您公司的标准使用提供更好更多的工具

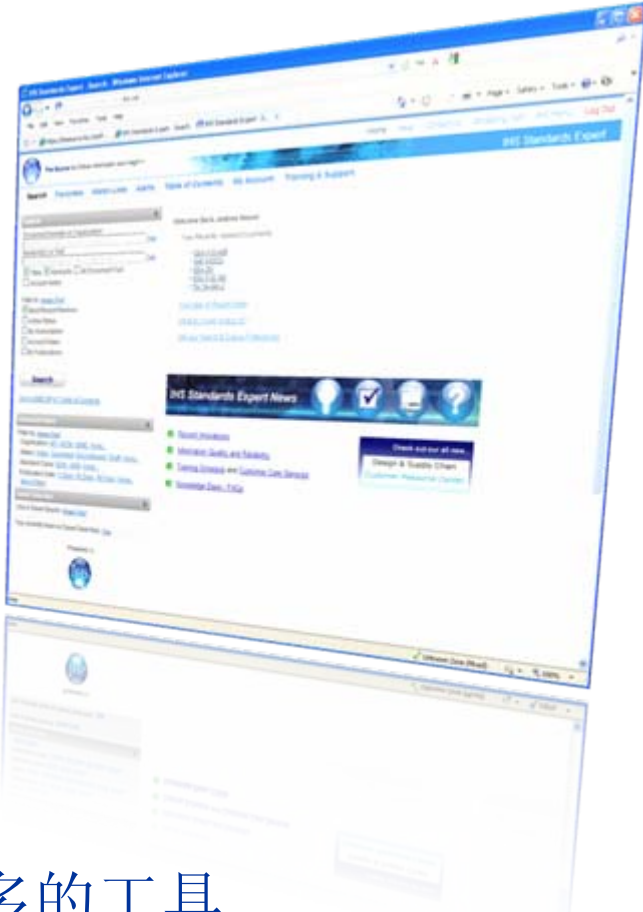

# IHS 标准专家V5.0

在工作中的创新

- 更新后的外观和体验
  - 登陆弹出画面
  - 最大限度的保持了操作风格和使用习惯
- •更高效,在查询标准的过程中可以花费更少的时间
  - 熟悉的布局
  - 快速模糊检索
  - 根据匹配程度排名
  - 文本搜索和词汇矫正
- •更易用&更好的用户体验
  - 添加到收藏
  - 观察列表
  - 文档转发

- 还原词形和地区差异
- 检索计算-按条件检索
- 高级滤镜&文档数量统计

- 购物车和审批流
- 很好的支持iPad / iPhone
- •标注文档的变化对比情况

## 更新后的外观和感受 登录弹出画面

### 一个全新的向用户介绍我们服务内容更新的功能和方法

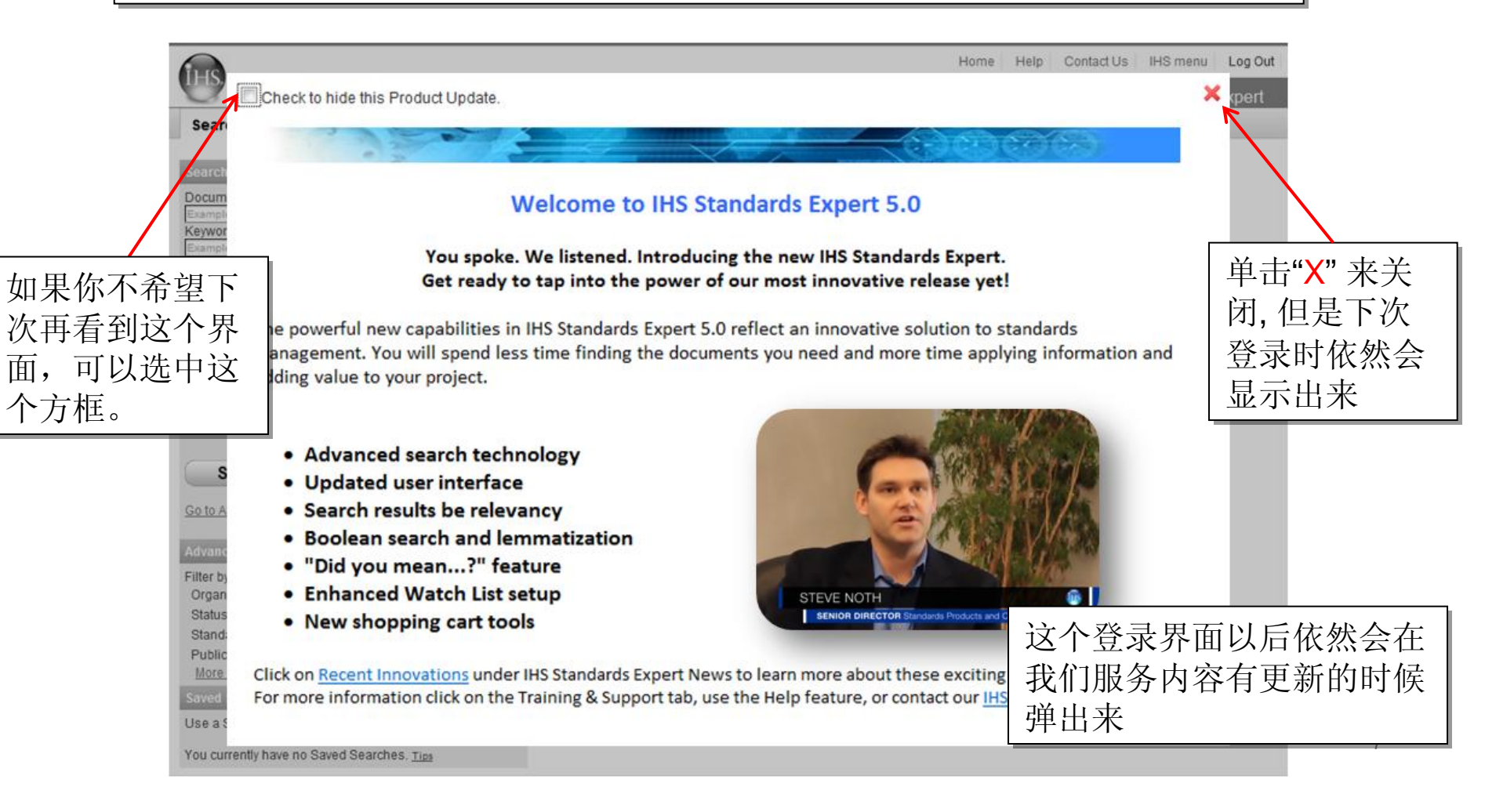

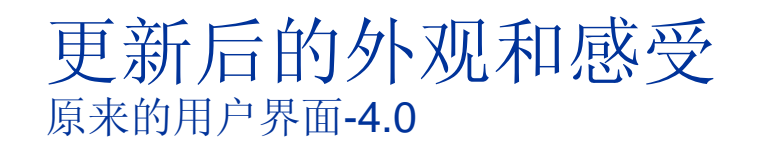

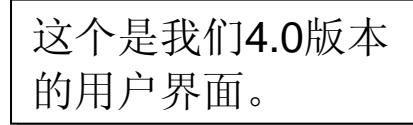

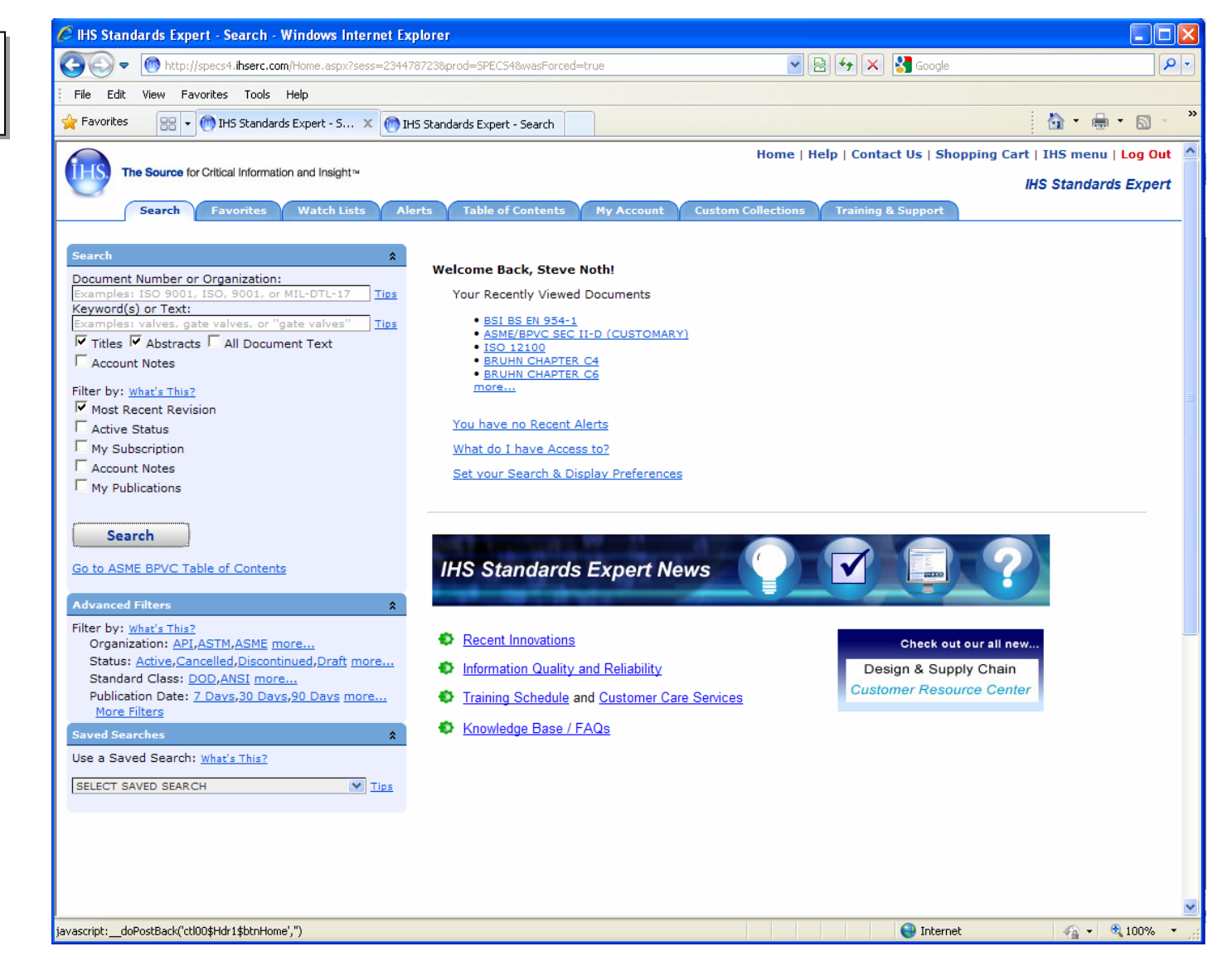

## 新的界面和感觉 用户界面:更加强大的搜索功能且更容易使用

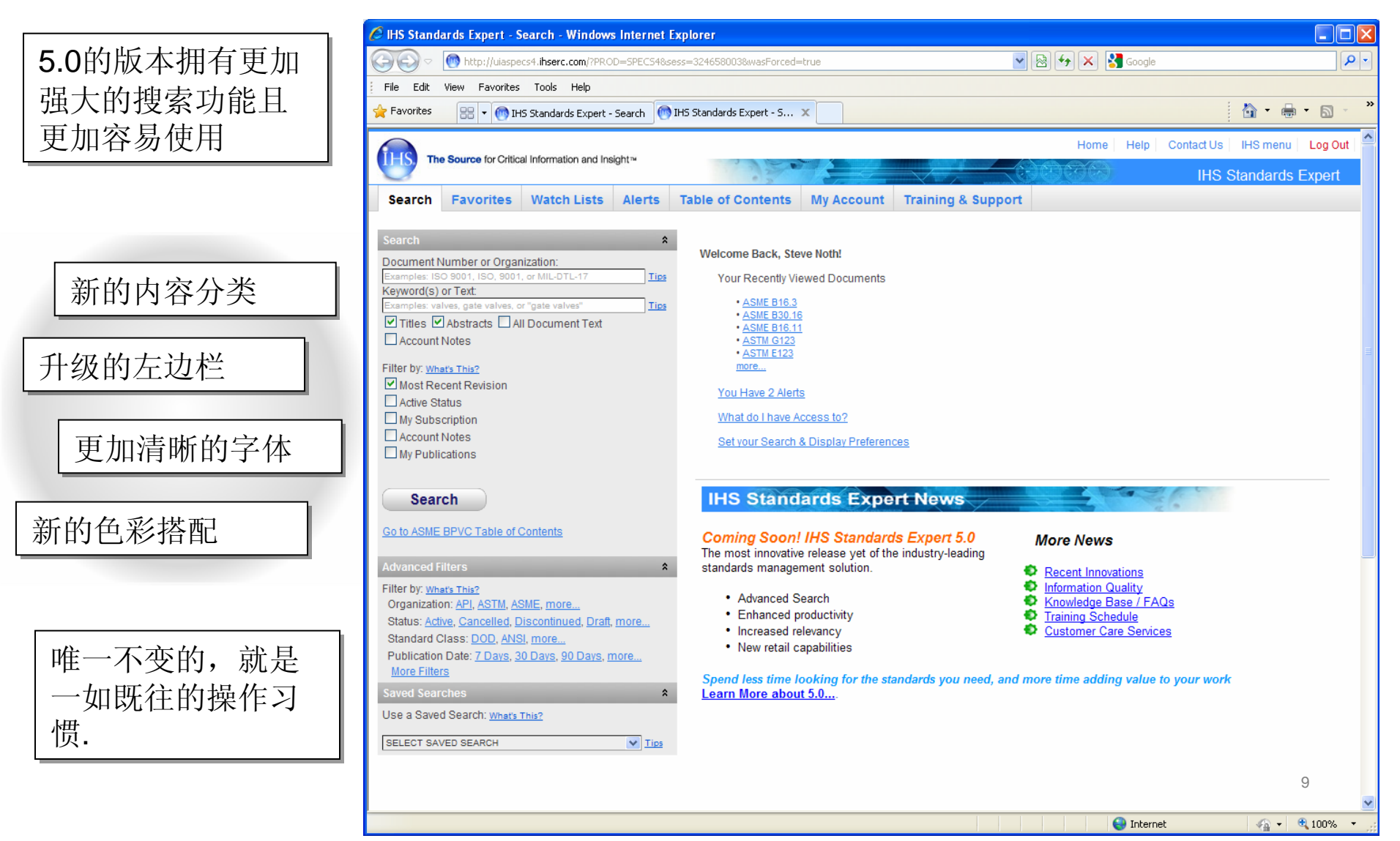

# 更加强大的搜索功能

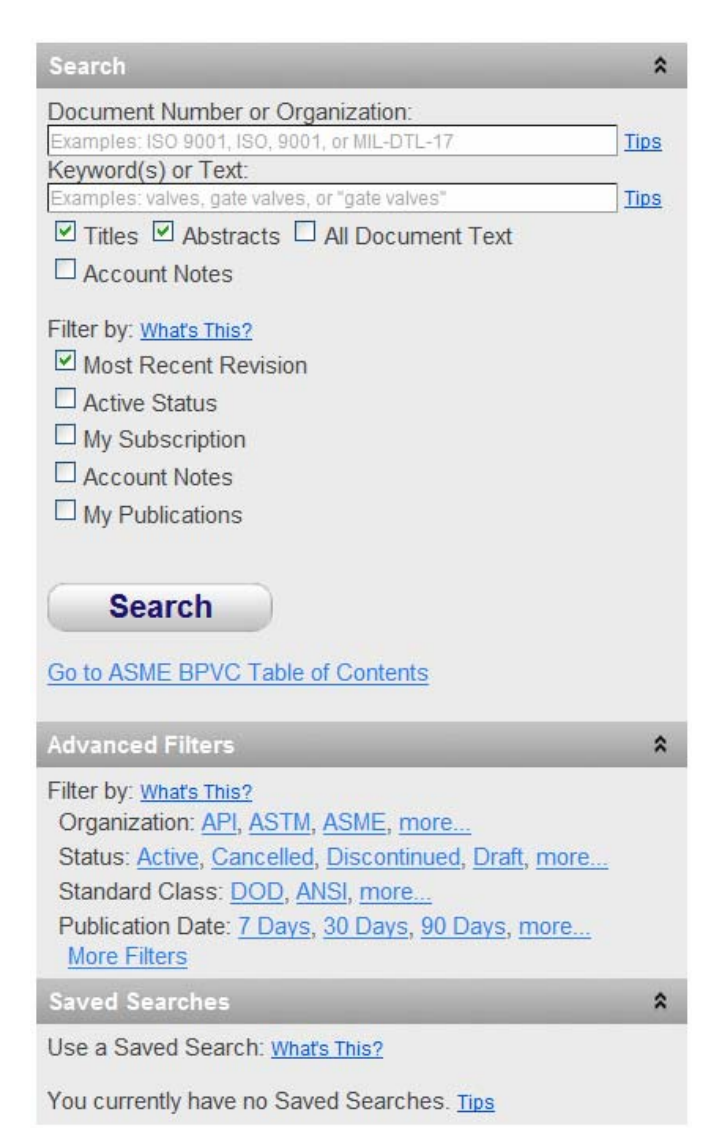

### 非常熟悉的外观,可以让用户很快 上手并舒服的使用她。

- •文档编号/组织地区
- •关键字or 主要地区
- •可以选择一个或多个地区
- •快速查询/过滤
- •高级查询/过滤
- •查询条件保存

### 更加强大的搜索功能 <sub>文档编号查询</sub>-"键盘输入快速跟随检索TYPE AHEAD"

当你开始文档编号查询的 时候,"键盘输入快速跟 随检索"功能开始启动

> 不管有没有输入机构编码,都可以实现这个跟随查 询的功能。

| Search                                     |       | \$            |
|--------------------------------------------|-------|---------------|
| Document Number or Organizat<br>ASME B18.3 | tion: | ] <u>Tips</u> |
| ASME B18.3                                 | ^     |               |
| ASME B18.3.1M                              |       |               |
| ASME B18.3.2M                              |       |               |
| ASME B18.3.3M                              | *     |               |

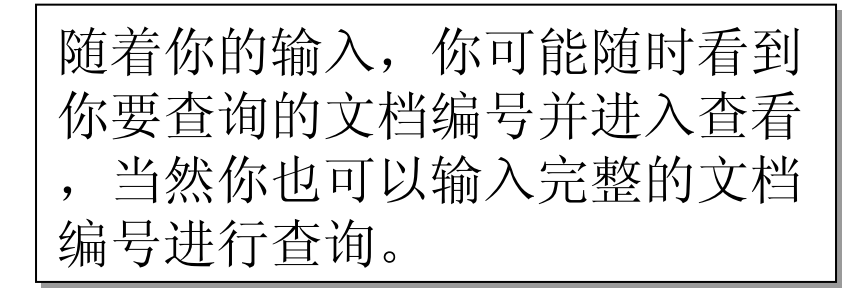

## 更加强大的搜索功能 根据查询条件匹配度的关联排名

- 根据用户的查询和筛选的条件,将相关的文档按照匹配程度进行排名。
- •排名根据以下一些参考条件进行筛选和计算:
  - •文档和搜索语句的匹配度.
  - •多个查询条件的排列顺利(方向)
  - •词条出现的次数(频度)
  - •词意的接近程度(语义相似).
  - 其他.

### 更加强大的搜索功能 <sup>关联-文档编码</sup>

### 按照文档编码查询方法查询 ASME B18.3

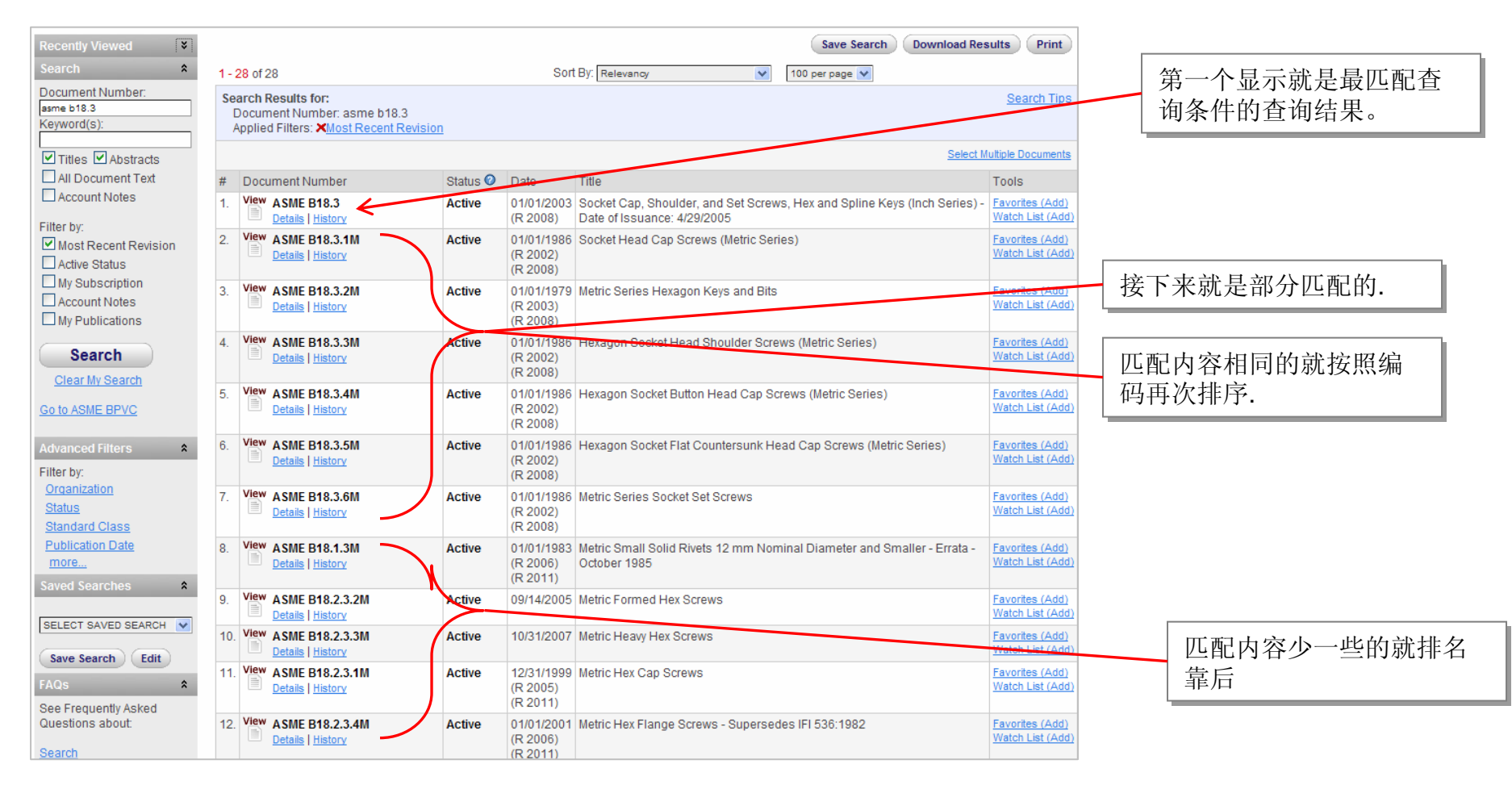

### 更加强大的搜索功能 <sup>关联-文档编码</sup>

### 按照文档编码查询方法查询 ISO 636

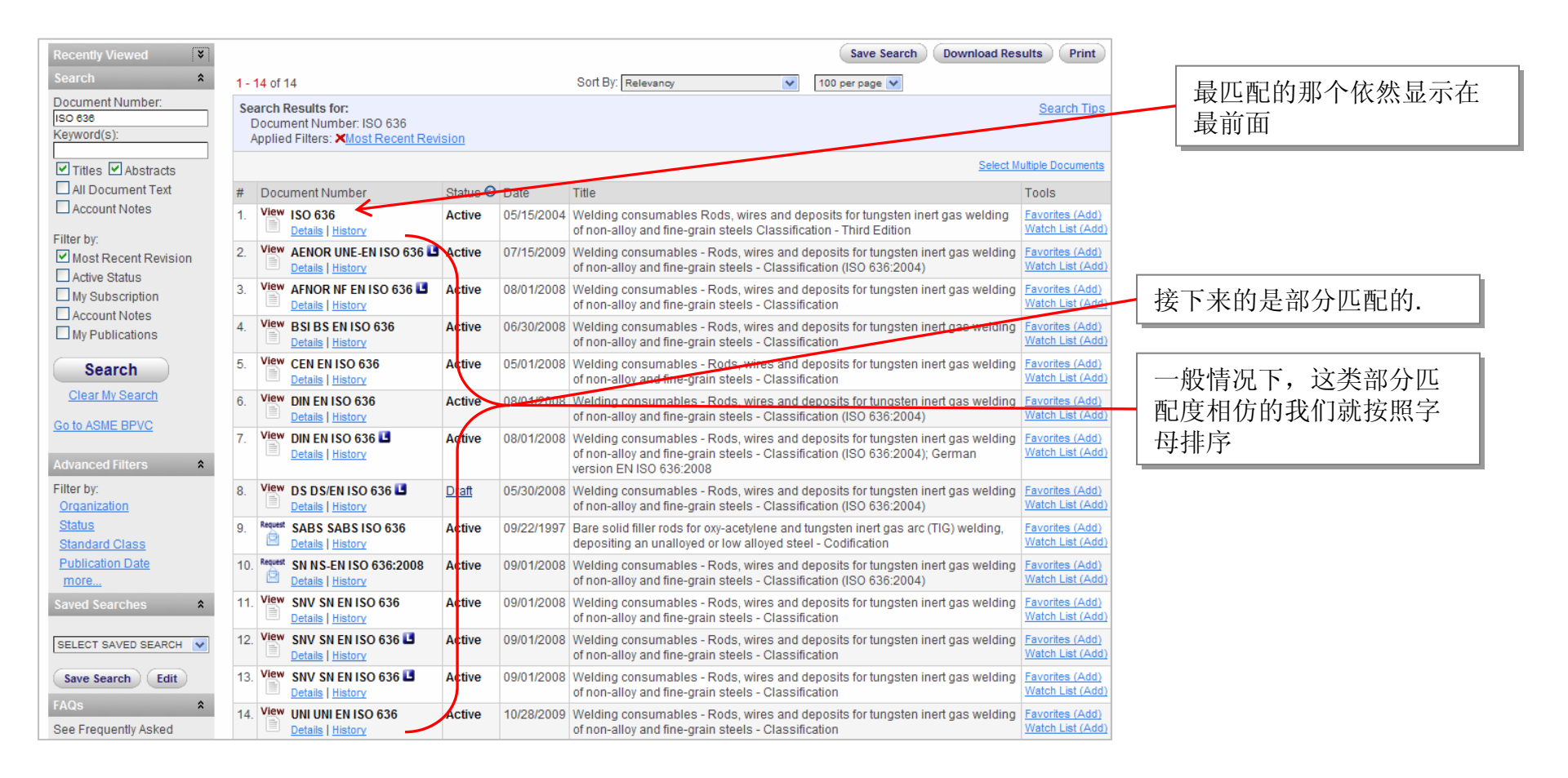

### 更加强大的搜索功能 <sup>关联-文档编码</sup>

### 按照文档编码查询方法查询 MIL-R-6855

| Recently Viewed                                 |                                                                                              |                        | Save Search Downloa                                                                        | d Results Print                     |                       |
|-------------------------------------------------|----------------------------------------------------------------------------------------------|------------------------|--------------------------------------------------------------------------------------------|-------------------------------------|-----------------------|
| Search 🗙                                        | 1 - 11 of 11                                                                                 | s                      | ort By: Relevancy 💉 100 per page 💌                                                         |                                     | 这个县军抓 显示在第一           |
| Document Number:<br>mil-r-8855<br>Keyword(s):   | Search Results for:<br>Document Number: mil-r-6855<br>Applied Filters: XMost Recent Revis    | sion                   |                                                                                            | <u>Search Tips</u>                  | 之下定于,风,显示在第<br>栏是基本稳定 |
| Titles Abstracts                                |                                                                                              |                        | Se                                                                                         | lect Multiple Documents             |                       |
| All Document Text                               | # Document Number                                                                            | Status 📀 Date          | Title                                                                                      | Tools                               |                       |
| Eilter by:                                      | 1. View MIL-PRF-6855F (1)<br>Details   History                                               | Active 02/27/2012      | RUBBER, SYNTHETIC, SHEETS, STRIPS, MOLDED OR EXTRUDED<br>SHAPES, GENERAL SPECIFICATION FOR | Favorites (Add)<br>Watch List (Add) |                       |
| Most Recent Revision                            | 2. View MIL-PRF-6855/1A<br>Details   History<br>FLIS                                         | Active 06/15/2009      | RUBBER, SYNTHETIC, SHEETS                                                                  | Favorites (Add)<br>Watch List (Add) |                       |
| My Subscription  Account Notes  My Publications | 3. View MIL-PRF-6855/2A<br>Details   <u>History</u><br>FLIS                                  | Active 06/15/2009      | RUBBER, SYNTHETIC, STRIP (OR TAPE)                                                         | Favorites (Add)<br>Watch List (Add) |                       |
| Search<br>Clear My Search                       | 4. View MIL-R-6855/3 CANC NOTICE<br>Replaced by: No Replacement<br>Details   History<br>FLIS | 2 Cancelled 06/01/2000 | RUBBER, SYNTHETIC, RODS (OR ROUNDS)                                                        | Favorites (Add)<br>Watch List (Add) | 详细规格按照数字编号排           |
| Go to ASME BPVC                                 | 5. View MIL-R-6855/3 NOTICE 1<br>Details   History<br>FLIS                                   | Revised 08/14/1996     | RUBBER, SYNTHETIC, RODS (OR ROUNDS)                                                        | Favorites (Add)<br>Watch List (Add) | 庁                     |
| Advanced Filters * Filter by: Organization      | 6. View MIL-R-6855/3<br>Details   <u>History</u><br>FLIS                                     | Revised 02/16/1987     | RUBBER, SYNTHETIC, RODS (OR ROUNDS)                                                        | Favorites (Add)<br>Watch List (Add) |                       |
| Status<br>Standard Class                        | 7. View MIL-PRF-6855/4A<br>Details   <u>History</u><br>FLIS                                  | Active 06/15/2009      | RUBBER, SYNTHETIC, TUBING                                                                  | Favorites (Add)<br>Watch List (Add) |                       |
| More Saved Searches                             | 8. View MIL-PRF-6855/5A<br>Details   <u>History</u><br>FLIS                                  | Active 06/15/2009      | RUBBER, SYNTHETIC, CHANNEL, EXTRUDED                                                       | Favorites (Add)<br>Watch List (Add) |                       |
| SELECT SAVED SEARCH                             | 9. View MIL-R-6855/6 CANC NOTICE<br>Replaced by: No Replacement<br>Details   History<br>FLIS | 2 Cancelled 06/01/2000 | RUBBER, SYNTHETIC, SPECIAL SHAPE, EXTRUDED                                                 | Favorites (Add)<br>Watch List (Add) |                       |
| FAQs *                                          | 10. View MIL-R-6855/6 NOTICE 1<br>Details   History<br>FLIS                                  | Revised 08/14/1996     | RUBBER, SYNTHETIC, SPECIAL SHAPE, EXTRUDED                                                 | Favorites (Add)<br>Watch List (Add) |                       |

### 更加强大的搜索功能 <sup>关联-可以选择的排序要素/方式</sup>

### 新的"sort by"可以让你选择如何调整查询结果的排序情况

•默认的顺序是 相关性

•旧的排序方式是按照文档编号上升。

| 1 - 1    | 00 of 168                                         |           | Sort       | By: Relevancy                                                                                  | 100 per page 💌                                                | 1 <u>2 Next »</u>                                 |
|----------|---------------------------------------------------|-----------|------------|------------------------------------------------------------------------------------------------|---------------------------------------------------------------|---------------------------------------------------|
| Sea<br>D | rch Results for:<br>ocument Number: 1234          |           |            | Relevancy<br>Document Number - Ascending<br>Document Number - Descending<br>Status - Ascending |                                                               | Search Tips                                       |
|          |                                                   |           |            | Status - Descending                                                                            | Select N                                                      | Iultiple Documents                                |
| #        | Document Number                                   | Status 📀  | Date       | Tit Date - Descending                                                                          |                                                               | Tools                                             |
| 1.       | View A-A-1234A CANC NOTICE 1<br>Details   History | Cancelled | 09/29/1995 | BOX, SHIPPING (WOOD, NAIL, AN<br>JOINTS) (BOX; TOP-BOTTOM, SIDI                                | D LOCK-CORNER WITH FULL CLEATED ENDS AND BUTT<br>ES, OR ENDS) | Favorites (Add)<br>Watch List (Add)<br>Note (Add) |
| 2.       | View A-A-1234A<br>Details   History               | Revised   | 08/24/1984 | BOX, SHIPPING (WOOD, NAIL, AN<br>JOINTS) (BOX; TOP-BOTTOM, SIDI                                | D LOCK-CORNER WITH FULL CLEATED ENDS AND BUTT<br>ES, OR ENDS) | Favorites (Add)<br>Watch List (Add)<br>Note (Add) |
| 3.       | View A-A-1234<br>Details   History                | Revised   | 01/20/1983 | BOX, SHIPPING (WOOD, NAIL, AN<br>JOINTS) (BOX; TOP-BOTTOM, SIDI                                | D LOCK-CORNER WITH FULL CLEATED ENDS AND BUTT<br>ES, OR ENDS) | Favorites (Add)<br>Watch List (Add)<br>Note (Add) |
| 4.       | View ADS AGS1234<br>Details   History             | Active    | 07/01/1977 | Assembly of re-usable 90° End Fitt                                                             | ings for Non-Fire Resistant Hose D.T.D. (R.D.I.) 3951         | Favorites (Add)<br>Watch List (Add)<br>Note (Add) |

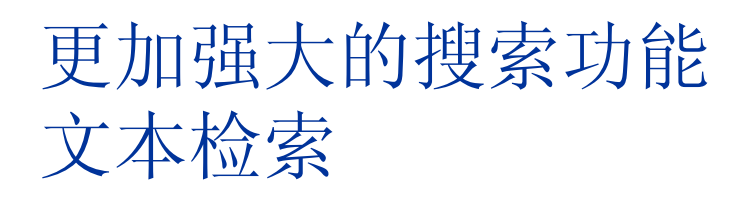

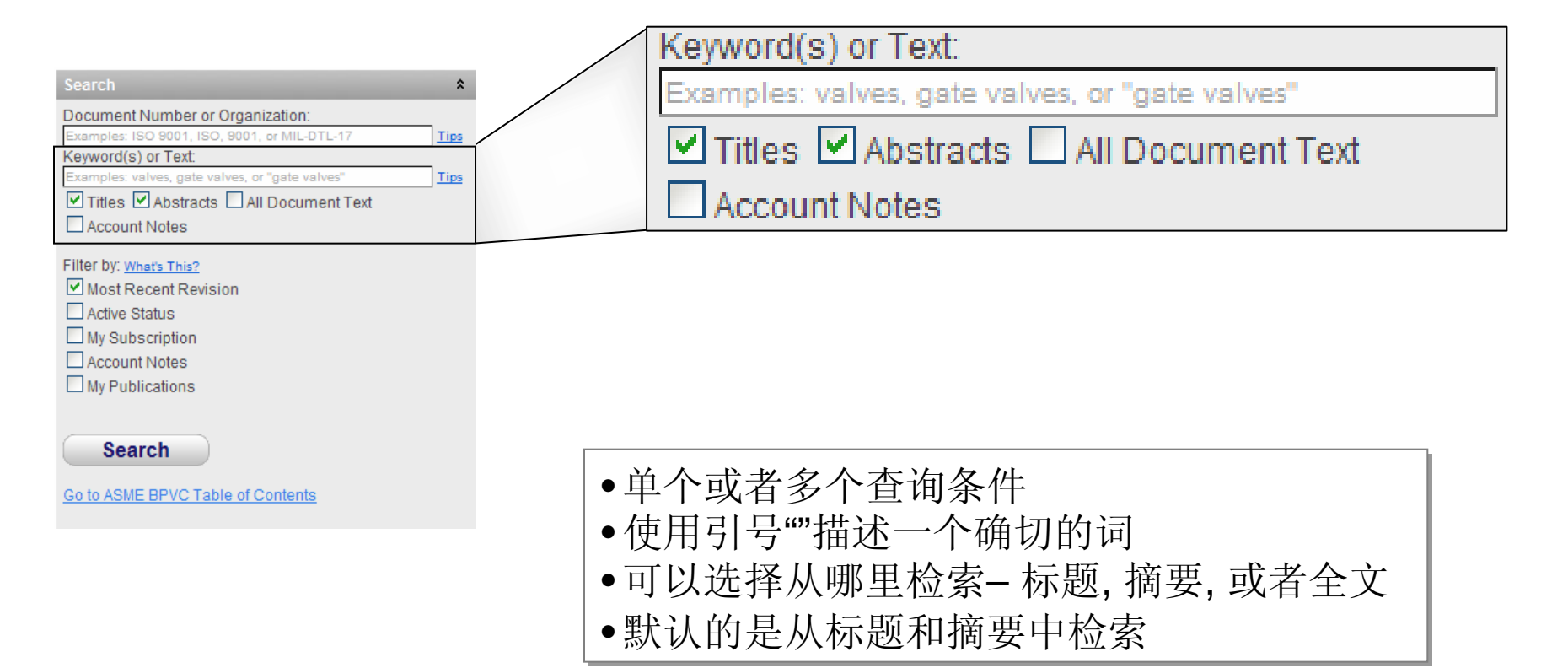

### 更加强大的搜索功能 <sup>关联-文本检索</sup>

### •一个关于Wire Harness 的检索,检索范围是标题和摘要.

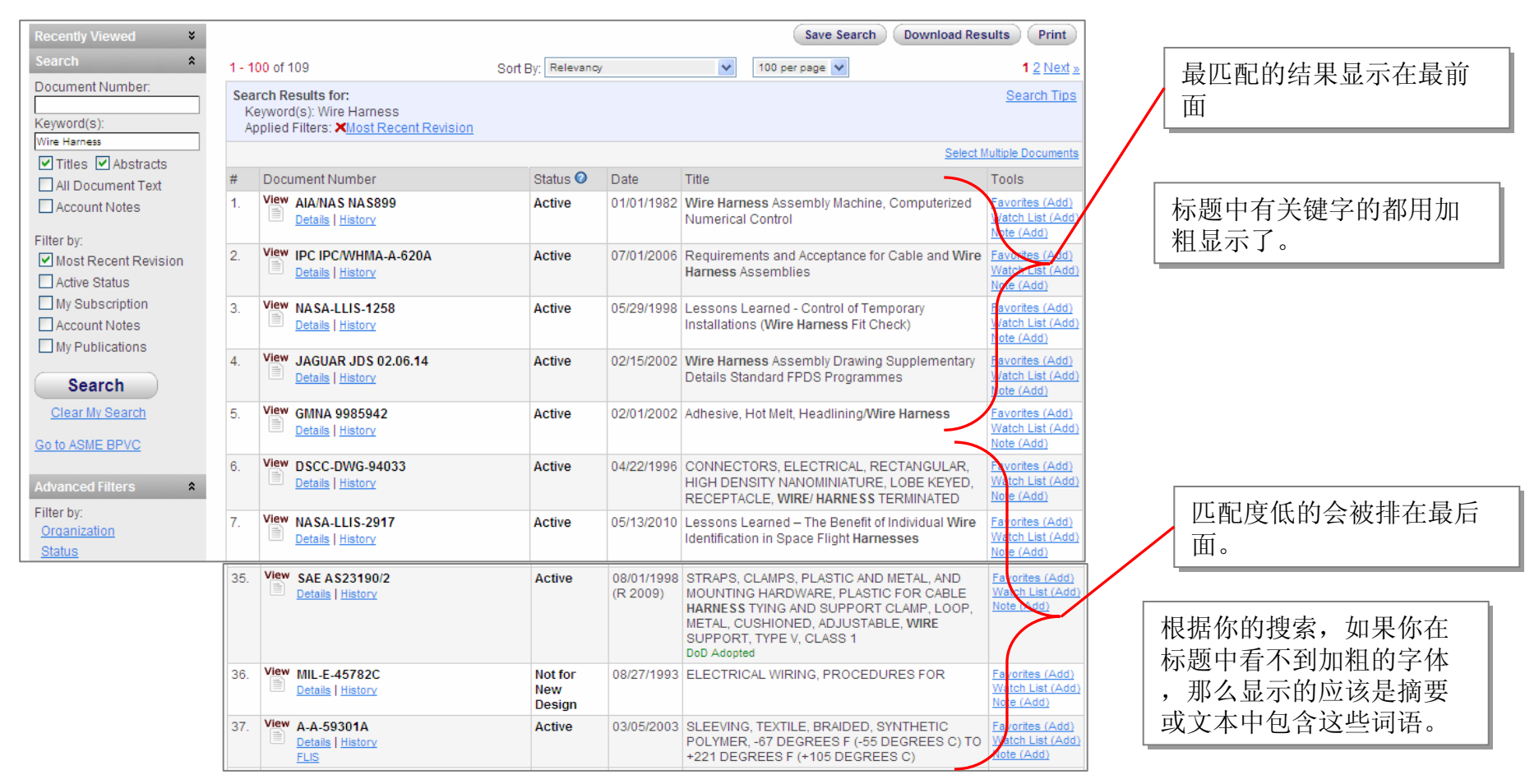

### 更加强大的搜索功能-词汇矫正 <sub>文本检索-"您是不是要查找???</sub>"

| 最初输入的 查询词是    | <br>Keyword(s) or Text:<br>brake vavle |
|---------------|----------------------------------------|
| "brake vavle" | Titles Abstracts All Document Text     |
|               | Account Notes                          |

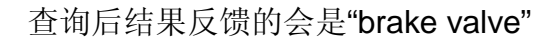

| Recently Viewed                                | Save Search Download Results                                                                                                    | Print                                    |  |  |  |  |  |  |  |  |
|------------------------------------------------|----------------------------------------------------------------------------------------------------|------------------------------------------|--|--|--|--|--|--|--|--|
| You have not recently<br>viewed any documents. | 1 - 40 of 40 Sort By: Relevancy 100 per page 💌                                                                                                    |                                          |  |  |  |  |  |  |  |  |
| Search * Document Number:                      | iearch Results for:       Search         Keyword(s): brake valve       Applied Filters: XOrganization - SAE         Your original search resulted in no results. Showing Results for brake valve instead of brake valve. |                                          |  |  |  |  |  |  |  |  |
| Keyword(s):<br>brake valve                     | Select Multiple                                                                                                    | <u>Documents</u>                         |  |  |  |  |  |  |  |  |
| Titles Abstracts                               | # Document Number Status 🛛 Date Title Tool                                                                                                    | ls                                       |  |  |  |  |  |  |  |  |
| All Document Text                              | 1. View SAE J1859 Details   History Details   History Details   History Details   History Note:                                                                                                    | orites (Add)<br>ch List (Add)<br>≥ (Add) |  |  |  |  |  |  |  |  |
| Filter by:<br>Most Recent Revision             | 2. View SAE J1859<br>Details History 8 o9/01/2003 Test Procedures for Determining Air Brake Valve Input-Output Characteristics                                                                                           | orites (Add)<br>ch List (Add)<br>(Add)   |  |  |  |  |  |  |  |  |

这个范例是说"valve" 被错误的拼成了 "vavle". 但是不管怎样, 查询的将会是正确的拼写方法。我们将会给用户提供一个修正的查询条件解释。

### 更加强大的搜索功能 文本搜索-词形还原/词形归并

•什么是词形还原/归并?

"用不同形式组合表现出来的一个单词或词组,可以被当成一个单独的对象来分析."

(来自: 维基百科)

这意味着什么呢?
 查询不仅仅查一个单词的词根(原始状态)
 举例来说: walk = walks, walked, walking

并且根据上下文,去理解这个词的意思。: for example; better = good; mouse = mice

### 更加强大的搜索功能 <sub>文本搜索-词形还原/词形归并</sub>

词形还原/归并支持词扩展。举例来说,一个关于brake的查询关于brakes的查询结果也会出现。一个关于mice的查询关于mouse的查询结果也会出现。

| Recently Viewed                               |          |                                                                                                    |          |            | (Save Search) (Download Re                                                                     | sults Print                                       |
|-----------------------------------------------|----------|----------------------------------------------------------------------------------------------------|----------|------------|------------------------------------------------------------------------------------------------|---------------------------------------------------|
| You have not recently<br>viewed any documents | 1 - 1    | 00 of 4,142                                                                                            |          | Sort By:   | Relevancy 💽 100 per page 💌                                                                     | 1 <u>2 3 4 Next »</u>                             |
| Search *                                      | Sea<br>K | arch Results for:<br>ieyword(s): brake                                                                 |          |            |                                                                                                | Search Tips                                       |
| Document Number:                              |          |                                                                                                    |          |            | Select                                                                                         | Aultiple Documents                                |
| Keyword(s):                                   | #        | Document Number                                                                                        | Status 📀 | Date       | Title                                                                                          | Tools                                             |
| brake                                         | 1.       | View MIL-F-19849E<br>Refer to: A-A-59437 VALID NOTICE 1<br>Details   History                           | Revised  | 02/29/1988 | FILLER-BLEEDER, HYDRAULC BRAKE SYSTEM, AUTOMOTIVE                                              | Favorites (Add)<br>Watch List (Add)<br>Note (Add) |
| Account Notes Filter by: Most Recent Revision | 2.       | View         MIL-B-23755D           ■         Refer to: <u>A-A-59484</u> Details   <u>History</u> FLIS | Revised  | 03/29/1901 | BRAKE MACHINES, SHEET METAL, MANUALLY OPERATED STANDARD AND BOX-PAN TYPE                       | Favorites (Add)<br>Watch List (Add)<br>Note (Add) |
| Active Status                                 | 3.       | View MIL-P-80276<br>Details   History<br>FLIS                                                          | Revised  | 06/29/1988 | PRESS BRAKES, HDRAULICALLY OPERATED, SHEET AND PLATE, COMPUTER<br>NUMERISALLY CONTROLLED (CNC) | Favorites (Add)<br>Watch List (Add)<br>Note (Add) |

| Recently Viewed       |     |                                                                       |           |                                    | (Save Search) (Download Re                                                            | sults Print                                       |
|-----------------------|-----|-----------------------------------------------------------------------|-----------|------------------------------------|---------------------------------------------------------------------------------------|---------------------------------------------------|
| You have not recently | 1 - | 100 of 179                                                            |           |                                    | Sort By: Relevancy 💽 100 per page 💌                                                   | 1 <u>2 Next »</u>                                 |
| Search *              | Se  | arch Results for:<br>Keyword(s): mice                                 |           |                                    |                                                                                       | Search Tips                                       |
| Document Number:      |     |                                                                       |           |                                    | Select N                                                                              | ultiple Documents                                 |
| Keyword(s):           | #   | Document Number                                                       | Status 📀  | Date                               | Title                                                                                 | Tools                                             |
| Titles Abstracts      | 1.  | View ASTM F750<br>Details   History                                   | Revised   | 09/25/1987<br>(R 2002)<br>(E 2002) | Standard Practice for Evaluating Material Extracts by Systemic Injection in the Mouse | Favorites (Add)<br>Watch List (Add)<br>Note (Add) |
| Account Notes         | 2.  | View ASTM E1811<br>Superseded by: NO REPLACEMENT<br>Details   History | Withdrawn | 05/10/1996<br>(R 2005)<br>(E 2005) | Standard Test Method for Oncogenicity Study in Rats and Mice                          | Favorites (Add)<br>Watch List (Add)<br>Note (Add) |

## 更加强大的搜索功能 <sub>文本搜索-地区差异-同义词</sub>

支持不同地区的词语查询. 查询"aluminum" 会出现"aluminum" and "aluminium".

| Search *                           | 8e<br>[ | arch Results for:<br>Document Number: GME                                                   | к                     | (evword(s): al | luminum                                                                                                    | Search Tips                                       |
|------------------------------------|---------|---------------------------------------------------------------------------------------------|-----------------------|----------------|----------------------------------------------------------------------------------------------------|---------------------------------------------------|
| Document Number:                   |         |                                                                                             |                       |                | Select N                                                                                                    | Iultiple Documents                                |
| Keyword(s):                        | #       | Document Number                                                                             | Status 📀              | Date           | Title                                                                                                    | Tools                                             |
| aluminum 🖌 📝 Abstracts             | 1.      | View GME GME 01144                                                                          | Not for New<br>Design | 10/01/2011     | Wrought Aluminium Alloy Engine Hoods                                                                                                    | Favorites (Add)<br>Watch List (Add)<br>Note (Add) |
| All Document Text                  | 2.      | View GME GME 01144                                                                          | Revised               | 06/01/2002     | Wrought Aluminium Alby Engine Hoods                                                                                                    | Favorites (Add)<br>Watch List (Add)<br>Note (Add) |
| Filter by:<br>Most Recent Revision | 3.      | View GME GME 01144                                                                          | Revised               | 04/25/2000     | Wrought Aluminium Alloy Engine Hoods                                                                                                    | Favorites (Add)<br>Watch List (Add)<br>Note (Add) |
| Active Status                      | 4.      | View GME QS 1010ZA/ZQ TA/TQ<br>Details   History                                            | Active                | 04/01/2002     | Aluminium Crated Steel Strip, Sheet and Welded Pipes                                                                                           | Favorites (Add)<br>Watch List (Add)<br>Note (Add) |
| Account Notes                      | 5.      | View GME GME 06007 C<br>Replaced by: <u>GMW GMW15011</u><br><u>Details</u>   <u>History</u> | Not for New<br>Design | 02/25/2008     | Aluminum Parts for Engine-transmission Brackets and Aluminum Internal Cores of Dampening<br>Blocks                                             | Favorites (Add)<br>Watch List (Add)<br>Note (Add) |
| Search                             | 6.      | View GME GME 06007 Superseded by: GMW15011<br>Details   History                             | Revised               | 10/04/1999     | Aluminum Parts or Engine-Transmission Brackets and Aluminum Internal Cores of Dampening<br>Blocks                                              | Favorites (Add)<br>Watch List (Add)<br>Note (Add) |
| <u>Clear My Search</u>             | 7.      | View GME QN 4193G0                                                                          | Active                | 04/01/2002     | Aluminium Zinc Casting Alloy                                                                                                    | Favorites (Add)<br>Watch List (Add)<br>Note (Add) |
|                                    | 8.      | View GME GME 16670                                                                          | Active                | 09/01/2011     | Screws with External Hexalobular Driving Feature made of <b>Aluminium</b> Alloys (AL9) and Metric Thread Dimensions, Designation, Requirements | Favorites (Add)<br>Watch List (Add)<br>Note (Add) |
|                                    | 9.      | GME QN 4192GD<br>Details   History                                                          | Active                | 04/01/2002     | Aluminum Zinc Pressure Die Casting Alloy                                                                                                    | Favorites (Add)<br>Watch List (Add)<br>Note (Add) |

# 更加强大的搜索功能

### IHS 标准专家V5.0 支持下面的一些搜索条件

•AND (查询条件都包含)

- •两个词或词组之间空格即可
- •使用+号也可以达到目的

•OR (任意查询词出现即可)

### •AND NOT (排除)

- •用户必须输入 and not 在要排除的词或词组前面
- 例外: "not" 自己也可以作为一个查询条件的开始
- 使用-减号也可以排除一个查询条件.

#### •替代符号

•\*星号可以作为一个或多个字母在末个单词开始或结尾的替代。

•""引号可以用来组织短语和查询词组

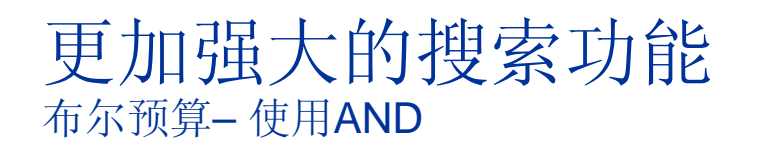

### 查询条件: Compressed Gas (虽然没有输入AND,但是依然发挥了作用)

| 5. | Order   | SN NS-EN ISO 14113:1997<br>Details   History | Withdrawn          | 12/10/1997 | Gas welding equipment - Rubber and plastic hoses assemblied for <b>compressed</b> or liquefied <b>gases</b> up to a maximum design pressure of 450 bar (ISO 14113:1997)                           |
|----|---------|----------------------------------------------|--------------------|------------|----------------------------------------------------------------------------------------------------|
| 6. | Order   | SAI AS 2030.3<br>Details   History           | Withdrawn          | 01/01/1982 | Approval, Filling, Inspection, Testing and Maintenance of Cylinders for the Storage<br>and Transport of <b>Compressed Gases</b> - Part 3: Non-Refillable Cylinders for<br><b>Compressed Gases</b> |
| 7. | Request | DIN 4676-1                                   | Draft-<br>Obsolete | 10/01/1987 | <b>Compressed gas</b> containers; connections; barrels for <b>compressed</b> , liquefied and pressurizied dissolved <b>gases</b>                                                                  |
| 8. | Request | DIN 4676                                     | Withdrawn          | 11/01/1955 | Compressed gas equipment; connectors for vehicle containers and barrels, for compressed and liquefied gases                                                                                       |
| 9. | View    | PPI REC. B<br>Details   History              | Active             | 12/30/2005 | THERMOPLASTIC PIPING FOR THE TRANSPORT OF COMPRESSED AIR OR OTHER COMPRESSED GASES                                                                                                    |

#### 查询条件: 查询 Hydraulic Brakes 跟Hydraulic and Brakes是一个效果

| 1. | View | DS DS/EN 12622<br>Details   History                                                   | Active  | 11/26/2009 | Safety of machine tools - Hydraulic press brakes                                                                               |
|----|------|---------------------------------------------------------------------------------------|---------|------------|----------------------------------------------------------------------------------------------------|
| 2. | View | MIL-P-80052C<br>Refer to: <u>ASME B5.55M</u><br><u>Details</u>   <u>History</u>       | Revised | 07/31/1986 | PRESS BRAKES, POWER OPERATED, HYDRAULIC, SHEET AND PLATE                                                                       |
| 3. | View | SAE J2806<br>Details   History                                                        | Active  | 06/01/2009 | Off-Vehicle <b>Brake</b> Testing for Service <b>Brakes</b> Over 10 000 lb GVW—Air, <b>Hydraulic</b> , and Mechanical Actuation |
| 4. | View | MIL-F-19849E<br>Refer to: <u>A-A-59437 VALID NOTICE 1</u><br>Details   <u>History</u> | Revised | 02/29/1988 | FILLER-BLEEDER, HYDRAULIC BRAKE SYSTEM, AUTOMOTIVE                                                                             |

### 更加强大的搜索功能 <sup>布尔运算-使用OR</sup>

╢

#### 查询条件: "Brake Valve" or "Brake Cylinder" (使用引号)

| 22. | View | SAE J1859<br>Details   History        | Revised  | 04/01/1989 | Test Procedures for Determining Air <b>Brake Valve</b><br>Input-Output Characteristics, Recommended<br>Practices<br>ANSI Approved     | <u>Favorites (Add)</u><br><u>Watch List (Add)</u><br><u>Note (Add)</u> |
|-----|------|---------------------------------------|----------|------------|----------------------------------------------------------------------------------------------------|------------------------------------------------------------------------|
| 23. | View | DIN 27205-9 🗳<br>Details   History    | Active   | 01/01/2005 | State of railway vehicles - Brake - Part 9: Function of driver's <b>brake valve</b> , control devices and indicators in driver's cabs | Favorites (Add)<br>Watch List (Add)<br>Note (Add)                      |
| 24. | View | HOLDEN HN 1740<br>Details   History   | Inactive | 08/01/2001 | Grease Brake Cylinder                                                                                                    | Favorites (Add)<br>Watch List (Add)<br>Note (Add)                      |
| 25. | View | FORD ESA-M7C55-A<br>Details   History | Active   | 03/24/2004 | RUST PREVENTIVE - BRAKE CYLINDER<br>COMPONENTS ***TO BE USED WITH FORD WSS-<br>M99P1111-A***                                          | Favorites (Add)<br>Watch List (Add)<br>Note (Add)                      |

#### 查询条件: Brake Valve or Brake Cylinder (没有使用引号)

| #  | Document Number                                                                                 | Status 📀 | Date       | Title                                                                                                    | Tools                                             |
|----|-------------------------------------------------------------------------------------------------|----------|------------|----------------------------------------------------------------------------------------------------|---------------------------------------------------|
| 1. | View GME GMI L-5-1                                                                              | Active   | 02/01/2000 | Durability Test of Brake Boosters, Brake<br>Proportioning Valves, Calipers and Slave<br>Cylinders                              | Favorites (Add)<br>Watch List (Add)<br>Note (Add) |
| 2. | View GME GMI L-5-1                                                                              | Revised  | 11/01/1996 | Durability Test of Brake Boosters, Brake<br>Proportioning Valves, Calipers and Slave<br>Cylinders (formerly GME L-5-1)         | Favorites (Add)<br>Watch List (Add)<br>Note (Add) |
| 3. | View GME GME L-5-1 C<br>Replaced by: GME GMI L-5-1<br>Replaced by: GMI L-5-1<br>Details History | Inactive | 10/01/1996 | Durability Test of <b>Brake</b> Boosters, <b>Brake</b><br>Proportioning <b>Valves</b> , Calipers and Slave<br><b>Cylinders</b> | Favorites (Add)<br>Watch List (Add)<br>Note (Add) |

## 更加强大的搜索功能 布尔运算–把and和or一起使用

### 查询条件: ASTM and (A120 or A123 or D4000)

| Search Results for:<br>Document Number: ASTM and (A120 or A123 or D4000)<br>Applied Filters: XMost Recent Revision |                                                |           |                                    |                                                                                                    |                                                   |  |  |  |  |  |
|----------------------------------------------------------------------------------------------------|------------------------------------------------|-----------|------------------------------------|----------------------------------------------------------------------------------------------------|---------------------------------------------------|--|--|--|--|--|
|                                                                                                    |                                                |           |                                    | 2                                                                                                    | Select Multiple Documents                         |  |  |  |  |  |
| #                                                                                                    | Document Number                                | Status 📀  | Date                               | Title                                                                                                    | Tools                                             |  |  |  |  |  |
| 1.                                                                                                    | ASTM A120<br>Details   History                 | Withdrawn | 07/27/1984                         | STANDARD SPECIFICATION FOR PIPE, STEEL, BLACK AND HOT-DIPPED ZINC- COATED (GALVANIZED) WELDED AND SEAMLESS, FOR ORDINARY USES | Favorites (Add)<br>Watch List (Add)<br>Note (Add) |  |  |  |  |  |
| 2                                                                                                    | ASTM A123/A123M<br>Redline   Details   History | Active    | 05/01/2009                         | Standard Specification for Zinc (Hot-Dip Galvanized) Coatings on Iron and Steel Products                                      | Favorites (Add)<br>Watch List (Add)<br>Note (Add) |  |  |  |  |  |
| 3.                                                                                                    | ASTM D4000<br>Redline   Details   History      | Active    | 04/01/2011                         | Standard Classification System for Specifying Plastic Materials                                                               | Favorites (Add)<br>Watch List (Add)<br>Note (Add) |  |  |  |  |  |
| 4.                                                                                                    | ASTM D120<br>Redline   Details   History       | Active    | 06/01/2009                         | Standard Specification for Rubber Insulating Gloves                                                                           | Favorites (Add)<br>Watch List (Add)<br>Note (Add) |  |  |  |  |  |
| 5.                                                                                                    | ASTM D123<br>Redline   Details   History       | Active    | 01/15/2009<br>(E 2010)<br>(E 2011) | Standard Terminology Relating to Textiles                                                                                     | Favorites (Add)<br>Watch List (Add)<br>Note (Add) |  |  |  |  |  |
| #                                                                                                    | Document Number                                | Status 📀  | Date                               | Title                                                                                                    | Tools                                             |  |  |  |  |  |

## 更加强大的搜索功能 布尔运算 – 使用 "not" 或者 "and not"

1. 查询条件: brake valve and not cylinder. 当使用"not"作为查询条件的时候通常要包括 "and" (有一个例外的做法,请看下面一个示例).

| #  | Document Number                     | Status 📀 | Date                   | Title                                                                     | Tools                                             |
|----|-------------------------------------|----------|------------------------|---------------------------------------------------------------------------|---------------------------------------------------|
| 1. | View SAE J1409<br>Details   History | Revised  | 09/01/1998             | Air Brake Valves Test Procedure<br>ANSI Approved                          | Favorites (Add)<br>Watch List (Add)<br>Note (Add) |
| 2. | View SAE J1409<br>Details   History | Revised  | 01/01/1983<br>(R 1988) | Air Brake Valves Test Procedure,<br>Recommended Practice<br>ANSI Approved | Favorites (Add)<br>Watch List (Add)<br>Note (Add) |
| 3. | View SAE J1409<br>Details   History | Revised  | 05/01/2004             | (R) Air Brake Valves Test Procedure                                       | Favorites (Add)<br>Watch List (Add)<br>Note (Add) |

2. 查询条件: 文档编码: not AFNOR and not BSI, 关键字: Turbines. 当使用"not"的时候,有一个特别就是你在查询条件的最前面可以直接使用not,不然在其他任何地方都必须使用

| Document Number:                                                    | #  | Document Number                              | Status 📀 | Date       | Title                                                                                                    | Tools                                             |
|---------------------------------------------------------------------|----|----------------------------------------------|----------|------------|----------------------------------------------------------------------------------------------------|---------------------------------------------------|
| not AFNOR and not BSI<br>Keyword(s):                                | 1. | View IEC 60609-1                             | Active   | 11/01/2004 | Hydraulic turbines, storage pumps and pump-turbines Cavitation pitting evaluation Part 1:<br>Evaluation in reaction turbines, storage pumps and pump-turbines                                 | Favorites (Add)<br>Watch List (Add)               |
| Iurbines       ✓ Titles       ▲ Abstracts       ▲ All Document Text | 2. | View IEC 60609-2                             | Active   | 11/01/1997 | Cavitation Pitting Evaluation in Hydraulic Turbines, Storage Pumps and Pump-Turbines - Part 2: Evaluation in Pelton Turbines                                                                  | Favorites (Add)<br>Watch List (Add)<br>Note (Add) |
| Filter by:                                                          | 3. | View CENELEC EN 60609-1<br>Details   History | Active   | 01/01/2005 | Hydraulic <b>turbines</b> , storage pumps and pump- <b>turbines</b> Cavitation pitting evaluation Part 1:<br>Evaluation in reaction <b>turbines</b> , storage pumps and pump- <b>turbines</b> | Favorites (Add)<br>Watch List (Add)<br>Note (Add) |
| Active Status                                                       | 4. | View IEC 60193                               | Active   | 11/01/1999 | Hydraulic Turbines, Storage Pumps and Pump-Turbines - Model Acceptance Tests                                                                                                    | Favorites (Add)<br>Watch List (Add)<br>Note (Add) |
| Account Notes My Publications Search                                |    | -AFNOR and -BSI                              | 也可以      | 以达到相       | 同的效果                                                                                                    |                                                   |

## 更加强大的搜索功能 布尔运算--如果我用错了运算符号怎么办呢?

在按文件编码查询里输 入; not AFNOR not BSI (正确的输入方法应该是 not AFNOR and not BSI)

查询结果会显示"Your search criteria appears to be improperly formatted"并且指导你 如何正确的使用布尔预 算的公式或语句。

| arch R<br>Docum  | esults for:<br>ent Number: not AFNOR not BSI                                                                                                    | Keyword(s): Turbines                                                                                                    | Search Ti                                           |
|------------------|----------------------------------------------------------------------------------------------------|----------------------------------------------------------------------------------------------------|-----------------------------------------------------|
| Yours            | search criteria appears to be improperly f                                                                                                    | ormatted.                                                                                                    |                                                     |
| The fo<br>provid | llowing represent common searches when<br>e the information you need please click on                                                                                                    | using Boolean search operators within your search. If the<br>the <u>Search Tips</u> link or contact the appropriate <u>Customer (</u>                                                                               | e following does not<br><u>Care</u> representative. |
| 1.               | "and" searches (include all words). Note:<br>a. Word1 and Word2<br>b. Word1 Word2<br>c. Word1 +Word2 ("+" is the same as                                                                                                    | and" is implied between search terms when not using qu<br>"and")                                                                                                    | uotes.                                              |
| 2.               | <ul> <li>*or" searches (find any words)</li> <li>a. Word1 or Word2</li> <li>b. Word1 or Word2 or Word3</li> </ul>                                                                                                    |                                                                                                    |                                                     |
| 3.               | "and not" searches (excludes specific wor<br>a. Word1 and not Word2<br>b. Word1 -Word2 (the "-" is the same<br>c. Not Word1                                                                                                    | ds). Note: When using the "not" operator always precede<br>as "and not")                                                                                                    | it with the word "and".                             |
| 4.               | Using multiple search Operators<br>a. Using "and" and "and not"<br>i. Word1 and Word2 and not"<br>b. Using "and" and "or"<br>i. Word1 and Word2 or Word<br>ii. Word1 and (Word2 or Word<br>c. Using "or" and "and not"<br>i. Word1 or Word2 and not W | Word3 (example: brake and valve and not repair)<br>5 Word6 (example: valve and pipe or break cylinder)<br>13 or Word4) (example: ASTM and (A123 or A120 or D4000<br>ord3 (example: brake or valve and not cylinder) | ))                                                  |
| 5.               | Using Quotes and Wildcards<br>a. Quotes can be used to locate spec<br>b. Wildcards (*) can be used at the be                                                                                                    | ific phrases (example: "Brake Valve")<br>eginning or end of a word or phrase (example: ASTM D40'                                                                                                    | *, or ASTM *400* )                                  |

# 更加强大的搜索功能升级后的根据文档语言分类的过滤器

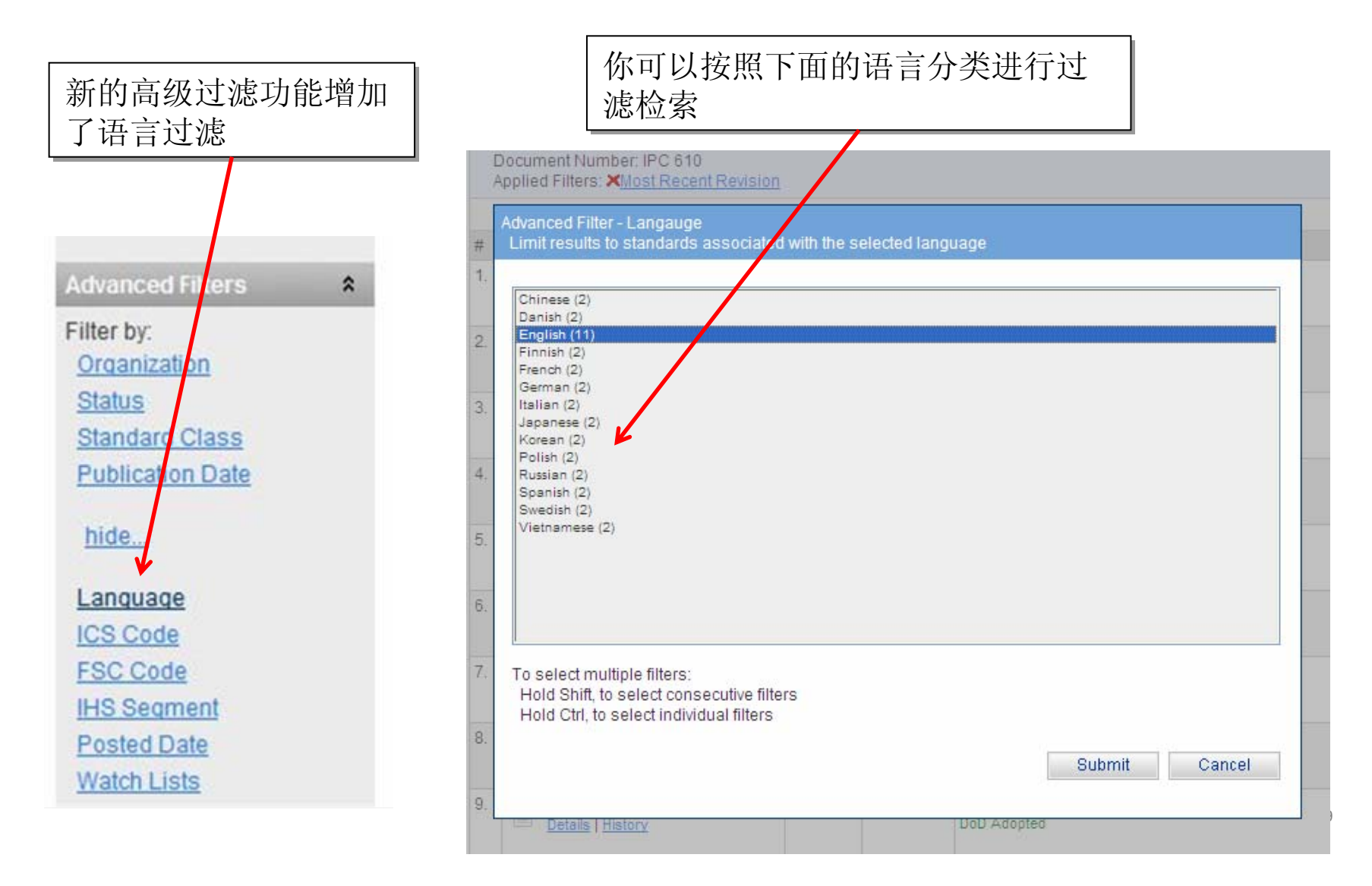

## 更加强大的搜索功能 高级功能的文档数量统计功能

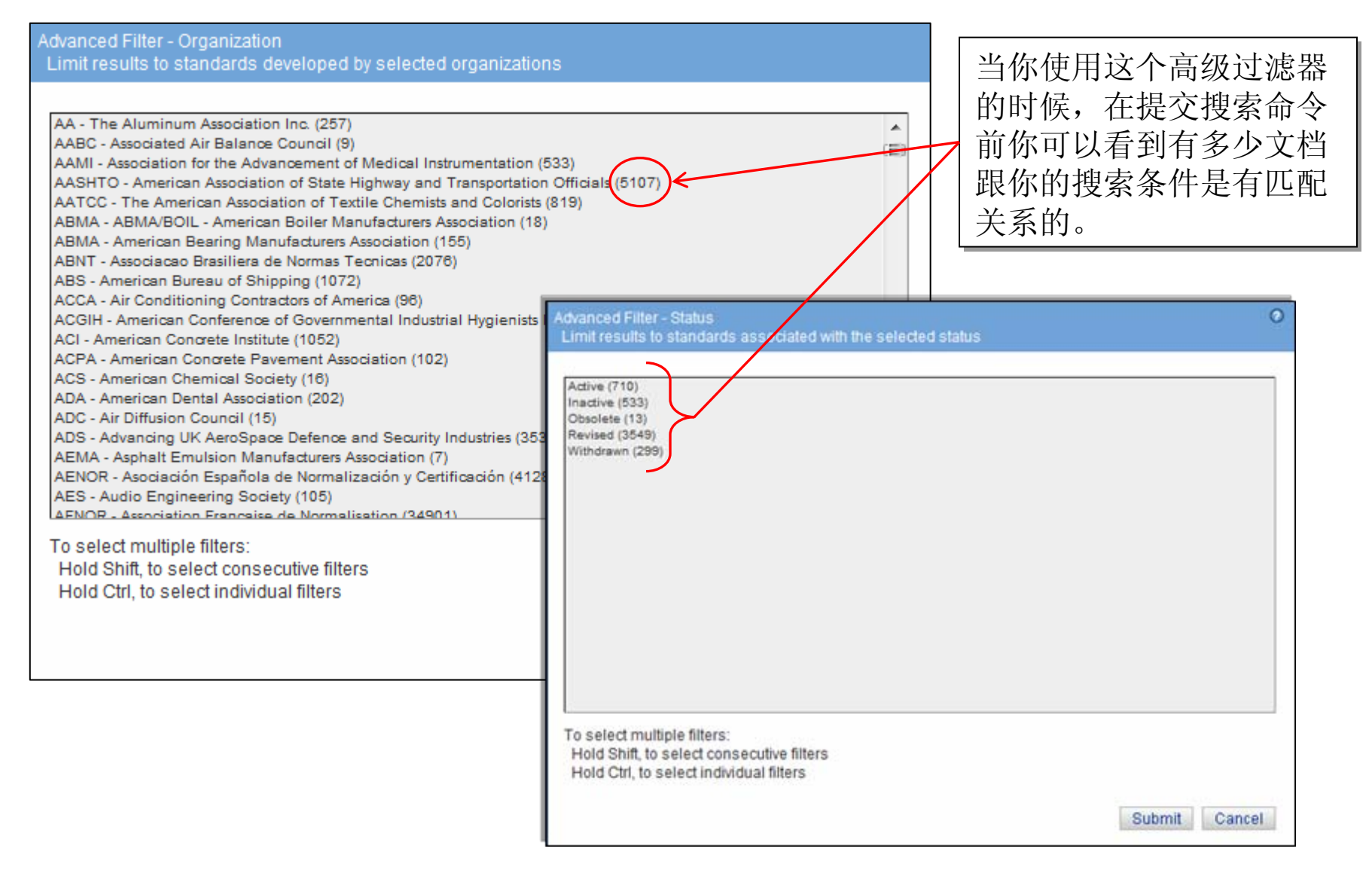

## 更加强大的搜索功能 高级功能的文档数量统计功能

| Sea<br>K<br>A | arch F<br>leywo<br>pplied | Results for:<br>rd(s): aluminum im<br>d Filters: <mark>×Most Re</mark>           | npurities<br>cent Revision                                                                                                    |                                                               |                                    |                                                                                                    |                                     | Search Tips                         |                               |
|---------------|---------------------------|----------------------------------------------------------------------------------|----------------------------------------------------------------------------------------------------|---------------------------------------------------------------|------------------------------------|----------------------------------------------------------------------------------------------------|-------------------------------------|-------------------------------------|-------------------------------|
| # 1.          | View                      | ument Number<br>ASTM F1593<br>Redline   Details   Hi                             | Advanced Filter - Organizatio<br>Limit results to standards o<br>AA - The Aluminum Associatio                                                                                                    | in<br>leveloped by<br>in Inc. (3)                             | selected org                       | anizations                                                                                                  | Glow-                               | 通过数排<br>查询结算<br>善你的在                | 据反映你前面的<br>果,以帮助你完<br>查询条件,进而 |
| 2.            | View                      | ASTM F1845<br>Redline   Details   Hi                                             | ASTM - ASTM International (8<br>BATTELLE - BMI - Battelle M<br>BSI - British Standards Instituti<br>DIN - Deutsches Institut Fur No<br>DLA - GS4 - Defense Supply C<br>DS - DANSK - Dansk Standard | in, and<br>lution                                             | 找到你想<br>  。                        | 退要的文件资料                                                                                                    |                                     |                                     |                               |
| 4.            | View                      | Details   History SEMI MF1389 Details   History                                  | GMW - General Motors Compa<br>SAE - SAE International (1)<br>SAE/TP - SAE International -<br>SAI - Standards Australia Inter<br>SEMI - Semiconductor Equipn                                        | iny (1)<br>Technical Pap<br>national Ltd. (1<br>nent and Mate | ers (1)<br>1)<br>rials Internation | YSIS.                                                                                                    | Favorites (Add)                     |                                     |                               |
| 5.            | View                      | ASTM F1723<br>Superseded by: NO<br>Details   History                             | TAPPI - TAPPI (1)<br>TSE - Turkish Standards Institu                                                                                                    | tion (4)                                                      |                                    | con                                                                                                    | Favorites (Add)<br>Watch List (Add) |                                     |                               |
| 6.            | View                      | ASTM F1708<br>Superseded by: NO<br>Details   History                             |                                                                                                    |                                                               |                                    | in by                                                                                                    | Favorites (Add)<br>Watch List (Add) |                                     |                               |
| 7.            | View                      | ASTM F1710<br>Redline   Details   Hi                                             | To select multiple filters:<br>Hold Shift, to select conse<br>Hold Ctrl, to select individ                                                                                                    | ecutive filters<br>ual filters                                |                                    | Blow                                                                                                    | Favorites (Add)<br>Watch List (Add) |                                     |                               |
| 8.            | View                      | DS DS/CEN/TS 15<br>Replaced by: DS/EN<br>Replaced by: DS/EN<br>Details   History |                                                                                                    |                                                               |                                    | Favorites (Add)<br>Watch List (Add)                                                                         |                                     |                                     |                               |
| 9.            | View                      | DS DS/EN 725-1<br>Details   History                                              |                                                                                                    | Active                                                        | 09/25/2007                         | Advanced technical ceramics - Methods of test for c<br>powders - Part 1: Determination of impurities in alu | eramic<br>mina                      | Favorites (Add)<br>Watch List (Add) |                               |
| 10.           | View                      | DS DS/EN 15605<br>Details   History                                              |                                                                                                    | Active                                                        | 08/31/2010                         | Copper and copper alloys - Inductively coupled plas<br>optical emission spectrometry                        | ma                                  | Favorites (Add)<br>Watch List (Add) | 31                            |

## 易用性提高 收藏(添加为我的最爱)

Search Results for:

Keyword(s): aluminum impurities Applied Filters: XMost Recent Revision

| #  | Document Number                                                                                                    | Status 📀  | Date       | Title                                                                                                    | Tools                                     |
|----|----------------------------------------------------------------------------------------------------|-----------|------------|----------------------------------------------------------------------------------------------------|-------------------------------------------|
| 1. | View ASTM F1593<br>Redline   Details   History                                                                     | Active    | 06/15/2008 | Standard Test Method for Trace Metallic Impurities in Electronic Grade<br>Aluminum by High Mass-Resolution Glow-Discharge Mass Spectrometer                                                                 | v Favorites (Remove)<br>Watch List (Add)  |
| 2. | View ASTM F1845<br>Redline   Details   History                                                                     | Active    | 06/15/2008 | Standard Test Method for Trace Metallic Impurities in Electronic Grade<br>Aluminum-Copper, Aluminum-Silicon, and Aluminum-Copper-Silicon<br>Alloys by High-Mass-Resolution Glow Discharge Mass Spectrometer | V Favorites (Remove)<br>Watch List (Add)  |
| 3. | View SALAS 4861<br>Details   History                                                                               | Active    | 04/21/2004 | Aluminium and aluminium alloys— Determination of impurities and alloying elements—Atomic emission spectrometric method                                                                                      | √ Favorites (Remove)<br>Watch List (Add)  |
| 4. | View SEMI MF1389<br>Details   History                                                                              | Active    | 11/01/2010 | TEST METHODS FOR PHOTOLUMINESCENCE ANALYSIS OF SINGLE CRYSTAL SILICON FOR III-V IMPURITIES                                                                                                    | √ Favorites (Remove)<br>Watch List (Add)  |
| 5. | View ASTM F1723<br>Superseded by: NO REPLACEMENT<br>Details   History                                              | Withdrawn | 01/10/2002 | Standard Practice for Evaluation of Polycrystalline Silicon Rods by Float-<br>Zone Crystal Growth and Spectroscopy                                                                                          | Favorites (Add)<br>Watch List (Add)       |
| 6. | View ASTM F1708<br>Superseded by: NO REPLACEMENT<br>Details   History                                              | Withdrawn | 01/10/2002 | Standard Practice for Evaluation of Granular Polysilicon by Melter-Zoner Spectroscopies                                                                                                    | Favorites (Add)<br>Watch List (Add)       |
| 7. | View ASTM F1710<br>Redline   Details   History                                                                     | Active    | 06/15/2008 | Standard Test Method for Trace Metallic Impurities in Electronic Grade<br>Titanium by High Mass-Resolution Glow Discharge Mass Spectrometer                                                                 | Favorites (Add)<br>Watch List (Add)       |
| 8. | View DS DS/CEN/TS 15605<br>Replaced by: DS/EN 15605<br>Replaced by: <u>DS/EN 15605</u><br>Details   <u>History</u> | Withdrawn | 12/04/2007 | Copper and copper alloys - Inductively coupled plasma optical emission<br>spectrometry                                                                                                    | Favorites (Add)<br>Watch List (Add)<br>32 |

单击Favorites即可 收藏,也可以在刷新 页面前一次收藏多

个文档。

Search Tips

# 易用性提高 按文件列表选择文档

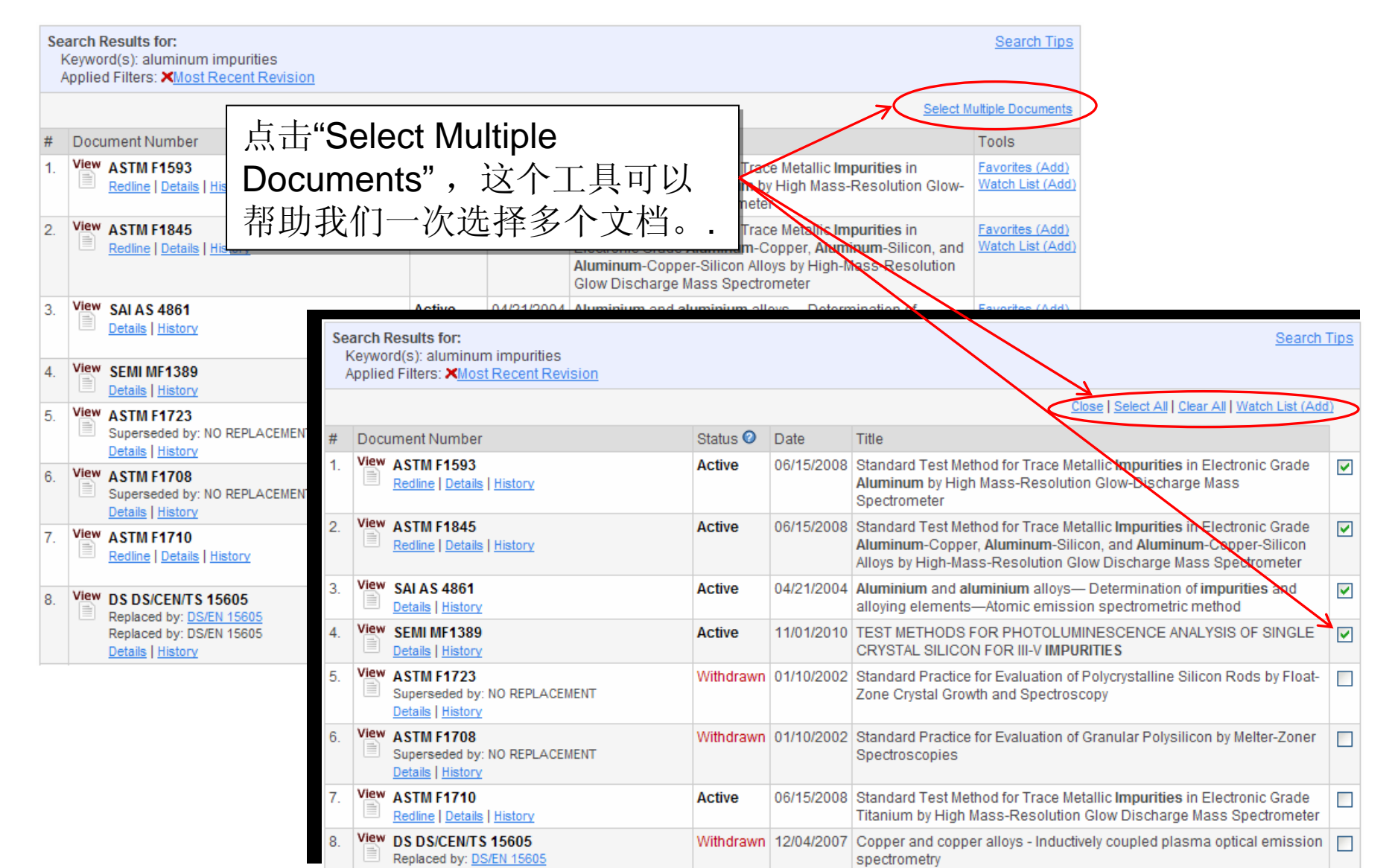

# 易用性提高 创建一个新的查询(条件)列表

专门的窗口来创建 一个新的查询列表 。 老版本里,完成这 个动作需要4个操作 界面。

| New List Nam      | ie                                                                                                  |
|-------------------|----------------------------------------------------------------------------------------------------|
| Enter List Nam    | e:                                                                                                  |
| List Sharing      |                                                                                                    |
| List Modification | n: O Allow all registered users                                                                     |
|                   | <ul> <li>Allow only selected users</li> </ul>                                                       |
|                   | William Brundage <u>Choose Users</u>                                                                |
| List Viewing:     | <ul> <li>Allow all registered users</li> </ul>                                                      |
|                   | O Allow only selected users                                                                         |
| List Alert Set    | ings                                                                                                |
| Email Alerts:     | Only your Email address is set, by default, to receive email alerts when document<br>changes occur. |
|                   | bill.brundage@ihs.com Edit/Add Email Addresses                                                      |
|                   | Create Cancel                                                                                       |

## 易用性提高 观察列表(表样分配)

# 把一个观察列表分配给一个(或多个)用户或者把一个(或多个) 用户从已有权限表内移除

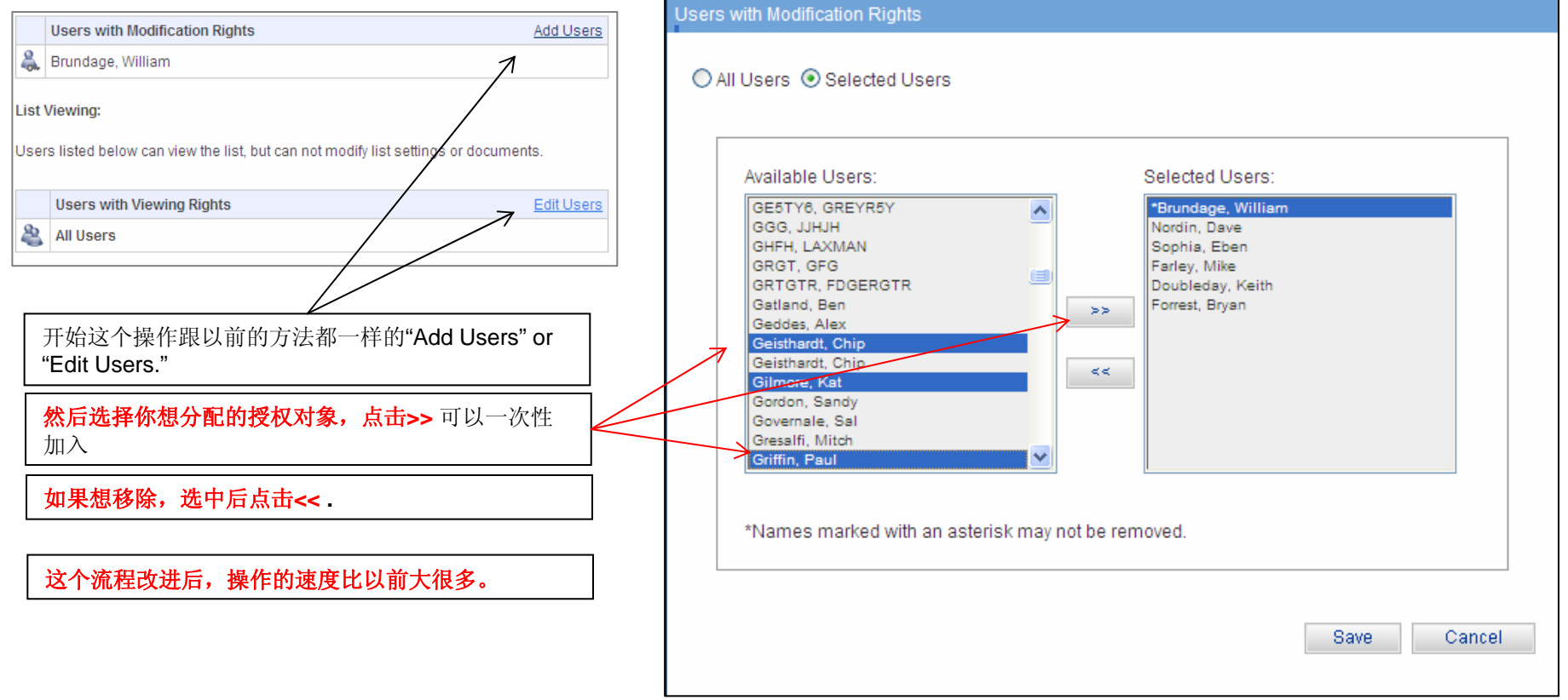

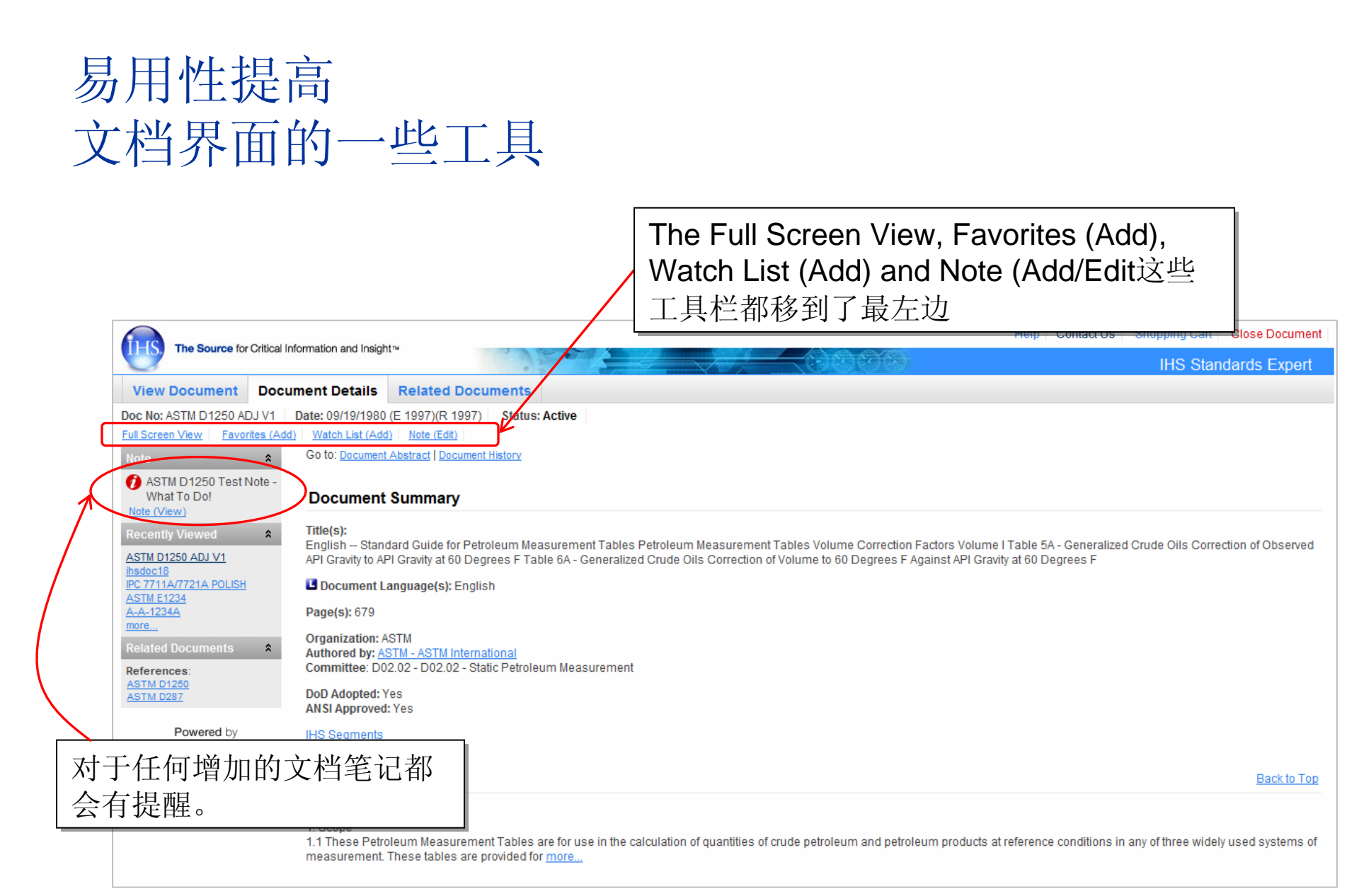

# 可以在iPad / iPhone上操作

支持苹果Safari 浏览器

| 1 | all. AT&T 奈                                                                         |                               |                                                                                           |                                                  | 2:08 PN    | 1          |                                                                                      | 69 % 📼                              |  |  |  |  |  |  |
|---|-------------------------------------------------------------------------------------|-------------------------------|-------------------------------------------------------------------------------------------|--------------------------------------------------|------------|------------|--------------------------------------------------------------------------------------|-------------------------------------|--|--|--|--|--|--|
|   |                                                                                     | IHS Standards Expert - Search |                                                                                           |                                                  |            |            |                                                                                      |                                     |  |  |  |  |  |  |
|   |                                                                                     |                               |                                                                                           |                                                  |            |            |                                                                                      |                                     |  |  |  |  |  |  |
|   | Home Help Contact Us IHS menu Log Out                                               |                               |                                                                                           |                                                  |            |            |                                                                                      |                                     |  |  |  |  |  |  |
|   | HS Standards Exper                                                                  |                               |                                                                                           |                                                  |            |            |                                                                                      |                                     |  |  |  |  |  |  |
|   | Search Favorites Watch Lists Alerts Table of Contents My Account Training & Support |                               |                                                                                           |                                                  |            |            |                                                                                      |                                     |  |  |  |  |  |  |
|   | Recently Viewed Save Search Download Results Print                                  |                               |                                                                                           |                                                  |            |            |                                                                                      |                                     |  |  |  |  |  |  |
|   | ASME B30.16                                                                         | 1-                            | 67 of 67                                                                                  | ,                                                | Sort By: ( | Relevancy  | V 100 per page V                                                                     |                                     |  |  |  |  |  |  |
|   | ASME B16.11<br>ASTM G123<br>ASTM E123<br>ASME B16.5<br>more.                        | S                             | Search Results for:<br>Document Number: Asme b16<br>Applied Filters: Most Recent Revision |                                                  |            |            |                                                                                      |                                     |  |  |  |  |  |  |
|   | Search 🎗                                                                            |                               |                                                                                           |                                                  |            |            | Select M                                                                             | ultiple Documents                   |  |  |  |  |  |  |
|   | Document Number:                                                                    | #                             | # Document Number                                                                         |                                                  | Status 📀   | Date       | Title                                                                                | Tools                               |  |  |  |  |  |  |
|   | Asme b16<br>Keyword(s):                                                             | ) 1.                          | View A                                                                                    | ASME B16.1<br>Details   History                  | Active     | 01/01/2010 | Gray Iron Pipe Flanges and Flanged Fittings<br>Classes 25, 125, and 250              | Favorites (Add)<br>Watch List (Add) |  |  |  |  |  |  |
|   | Titles Abstracts                                                                    | 2.                            | View A                                                                                    | ASME B16.3<br>Details   History                  | Active     | 10/10/2011 | Malleable Iron Threaded Fittings Classes 150<br>and 300                              | Favorites (Add)<br>Watch List (Add) |  |  |  |  |  |  |
|   | All Document Text                                                                   | 3.                            | View                                                                                      | ASME B16.4<br>Details   History                  | Active     | 09/15/2011 | Gray Iron Threaded Fittings Classes 125 and 250                                      | Favorites (Add)<br>Watch List (Add) |  |  |  |  |  |  |
|   | Filter by:                                                                          | 4.                            | View 🖌                                                                                    | ASME B16.4 INTERPRETATIONS                       | Active     | 01/01/1998 | Interpretations to B16.4-1998 - Gray Iron<br>Threaded Fittings - Classes 125 and 250 | Favorites (Add)<br>Watch List (Add) |  |  |  |  |  |  |
|   | Most Recent Revision                                                                | 5.                            | View A                                                                                    | ASME B16.5<br>Details   <u>History</u>           | Active     | 06/30/2009 | Pipe Flanges and Flanged Fittings NPS 1/2<br>Through NPS 24 Metric/Inch Standard     | Favorites (Add)<br>Watch List (Add) |  |  |  |  |  |  |
|   | My Subscription                                                                     | 6.                            | View                                                                                      | ASME B16.5 INTERPRETATIONS                       | Active     | 12/31/2002 | Interpretations to B16.5 Pipe Flanges and<br>Flanged Fittings                        | Favorites (Add)<br>Watch List (Add) |  |  |  |  |  |  |
|   | Account Notes                                                                       | 7.                            | View A                                                                                    | ASME B16.9<br>Details   History                  | Active     | 12/07/2007 | Factory-Made Wrought Buttwelding Fittings                                            | Favorites (Add)<br>Watch List (Add) |  |  |  |  |  |  |
|   | Search                                                                              | 8.                            | View                                                                                      | ASME B16.9 INTERPRETATIONS<br>Details   History  | Active     | 10/31/1992 | Interpretations to B16.9-1993 Factory-Made<br>Wrought Steel Buttwelding Fittings     | Favorites (Add)<br>Watch List (Add) |  |  |  |  |  |  |
|   | Clear My Search                                                                     | 9.                            | View A                                                                                    | ASME B16.10 INTERPRETATIONS<br>Details   History | Active     | 04/24/1992 | Interpretations to B16.10-1992 Face-to-Face and<br>End-to-End Dimensions of Valves   | Favorites (Add)<br>Watch List (Add) |  |  |  |  |  |  |
|   | Go to ASME BPVC                                                                     | 10                            | View A                                                                                    | ASME B16.11<br>Details   History                 | Active     | 01/01/2011 | Forged Fittings, Socket-Welding and Threaded                                         | Favorites (Add)<br>Watch List (Add) |  |  |  |  |  |  |
|   | Advanced Filters                                                                    | 11                            | View A                                                                                    | ASME B16.12                                      | Active     | 08/14/2009 | Cast Iron Threaded Drainage Fittings                                                 | Favorites (Add)                     |  |  |  |  |  |  |

你现在可以在 IPAD/IPHONE上使用, 这个不需要你下载安装 任何程序,只通过浏览 器即可完成。 你只需要输入登录地址 即可。

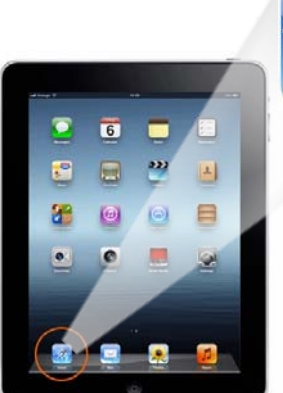

# 可以在iPad / iPhone上操作

支持苹果Safari 浏览器

|   | . 470     |     |   |   |                                                  |   | Safa<br>文档         |
|---|-----------|-----|---|---|--------------------------------------------------|---|--------------------|
|   | III. AI & | ·?` |   |   | 200824U002                                       | 4 | IPac               |
|   | -         |     | 9 | m | C Google                                         |   | 法使                 |
|   |           |     |   |   |                                                  |   | 。<br>\} <b>}</b> 之 |
|   |           |     |   |   | ASME B16.3-2011<br>(Revision of ASME B16.3-2006) |   | 注<br>忘<br>按钮<br>通过 |
| • |           |     |   |   | Malleable Iron                                   | • | 密的<br>PDF          |
|   |           |     |   |   | Threaded                                         |   |                    |
|   |           |     |   |   | Fittings                                         |   |                    |
|   |           |     |   |   | Classes 150 and 300                              |   |                    |
|   |           |     |   |   |                                                  |   |                    |
|   |           |     |   |   |                                                  |   |                    |

Safari浏览器只支持PDF 文档查看。 iPad / iPhone用户可能无 法使用一些常用的工具。 注意,网页上一些边框 按钮等是隐藏的。 通过Safari浏览,一些加 密的或者有安全机制的 PDF是不能打开的。

# 排除比较文件 管理文档的变化

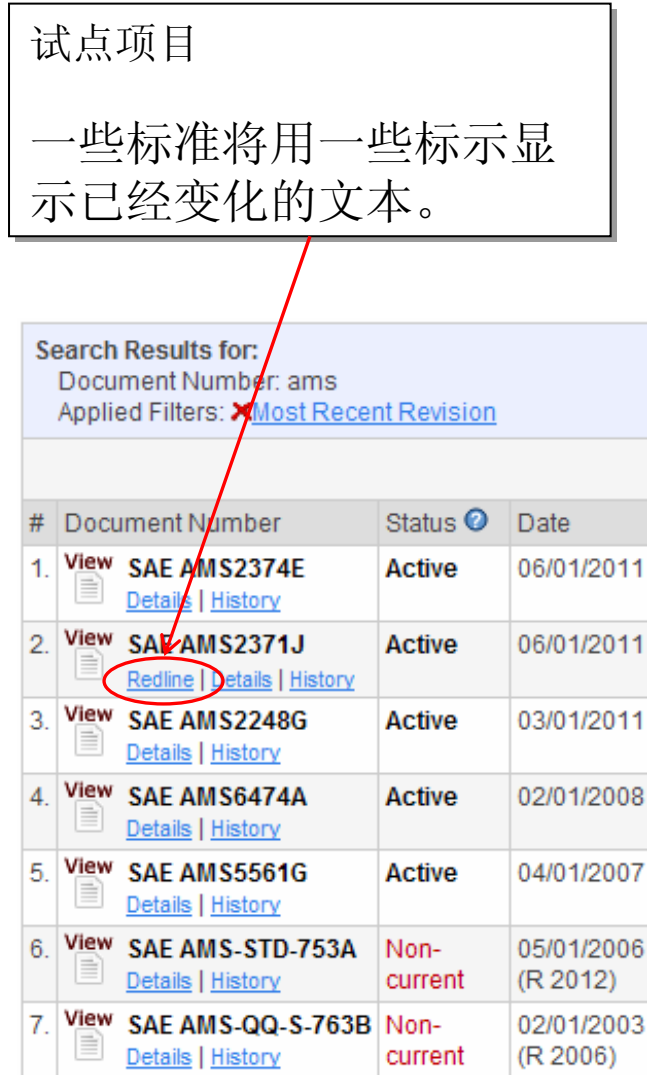

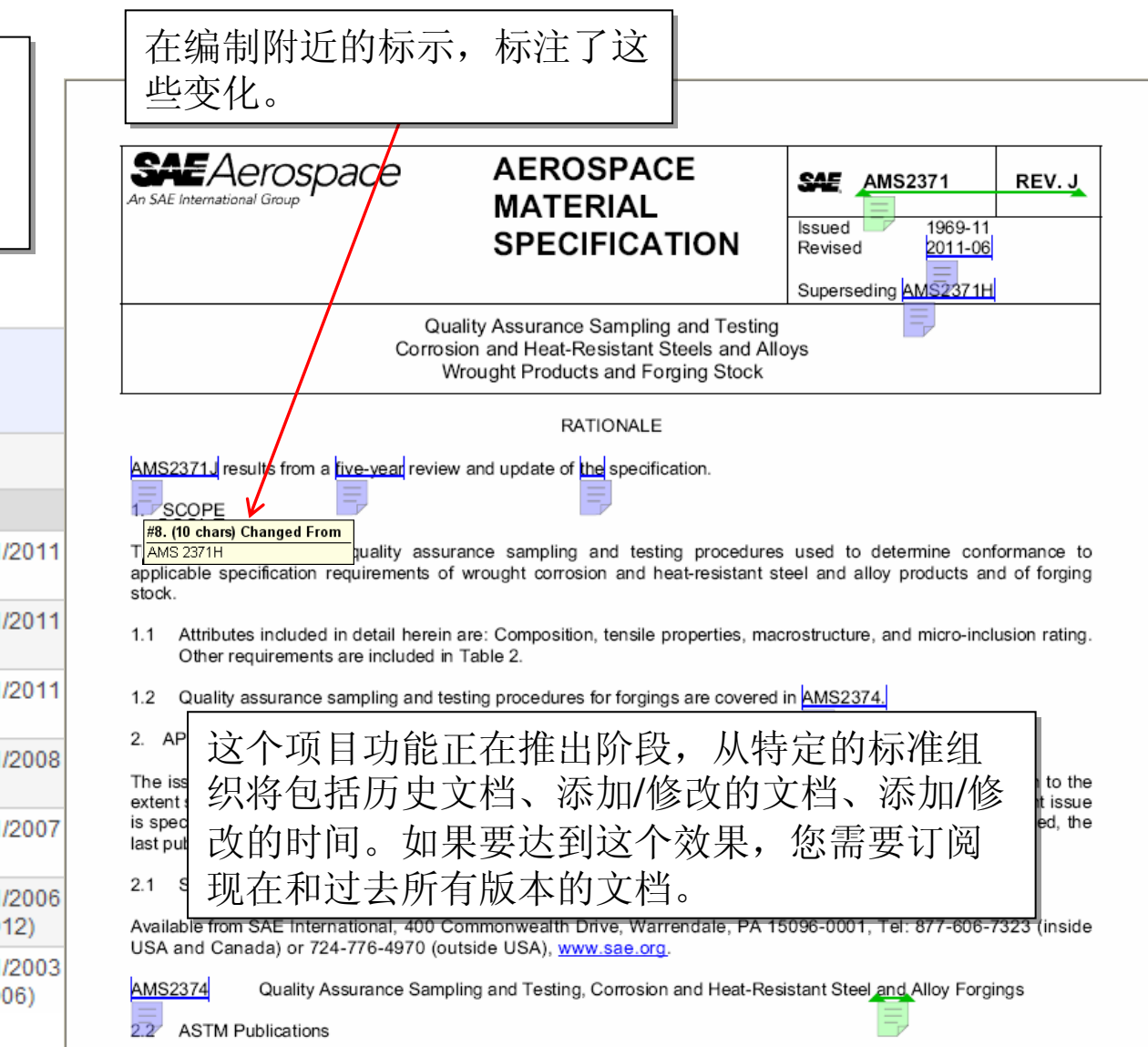

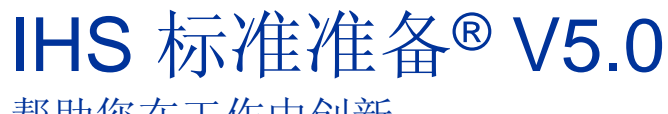

帮助您在工作中创新

- 新的界面风格和操作指引让你更加方便的使用她
- 升级后的产品,让你特 别特别容易的找到你需 要的内容
- 更多的用户经验

*轻松查阅,* 快乐的高效工作。

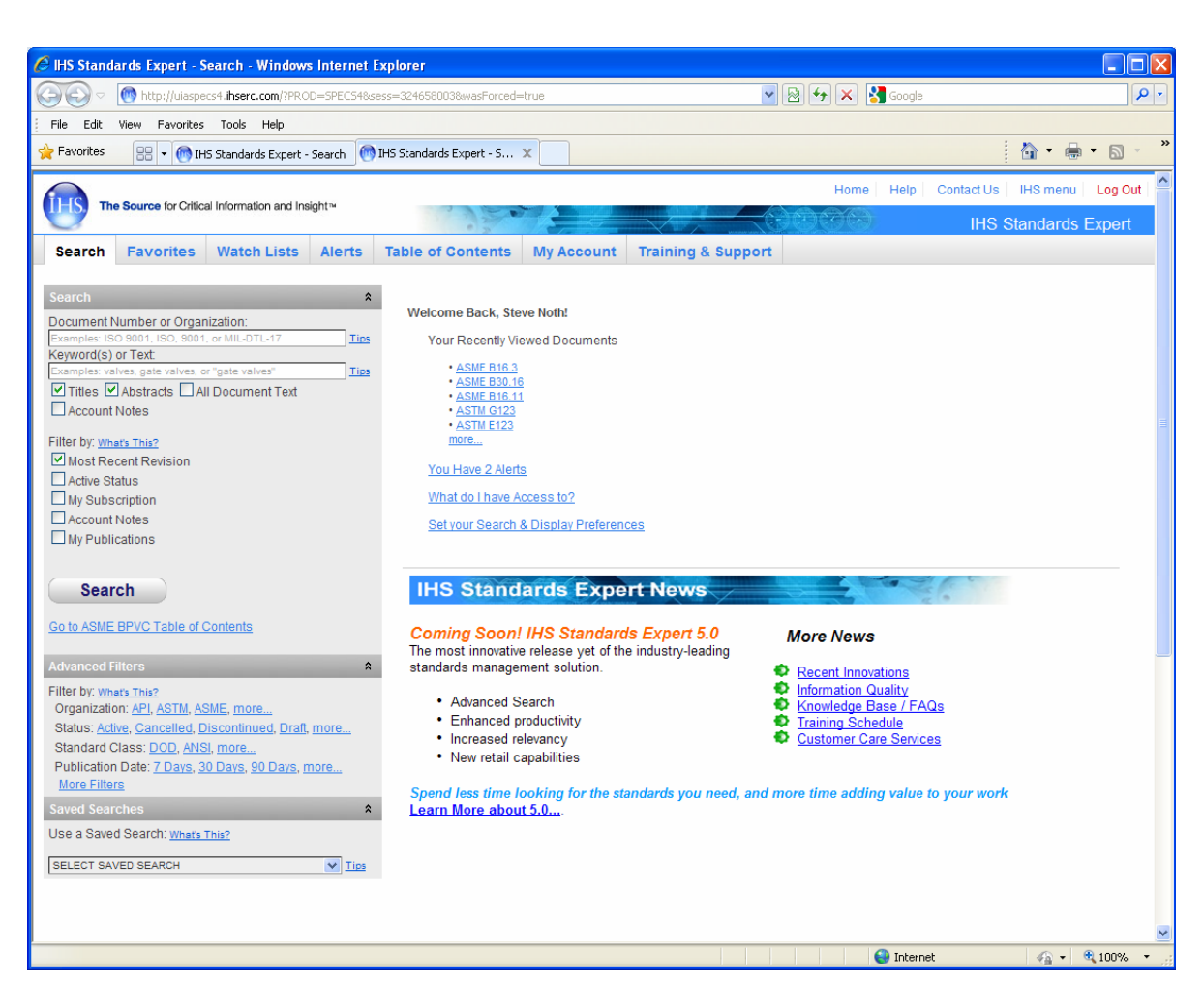

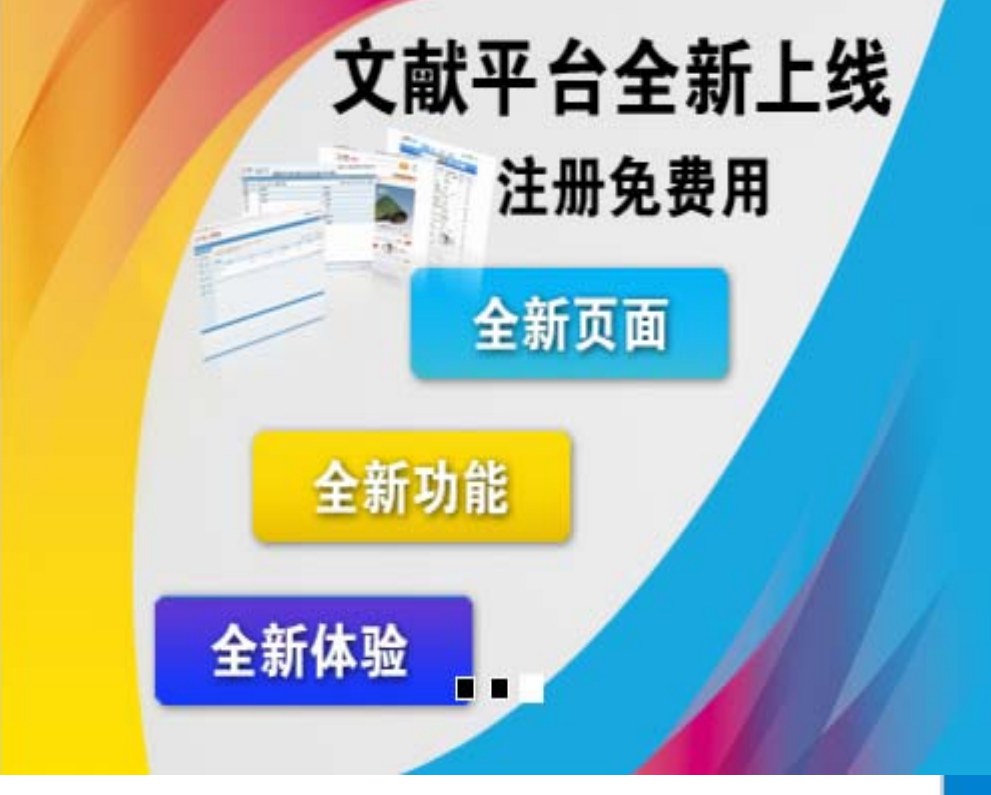

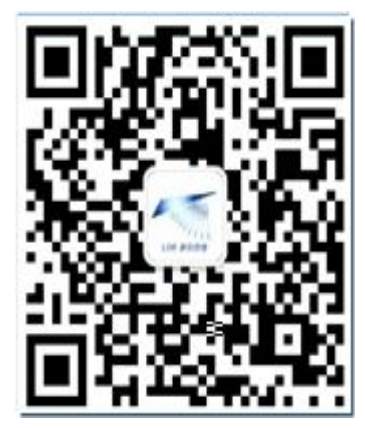

扫描平台二维码了解最新免费活动

企业完全情报平台 全面、及时、精准 政府公共科技信息服务门户 企业竞争情报系统 关手锏产品监测平台 领军型企业聆听系统 集团知识管理门户

天津科技技术信息研究所信息中心

联系电话:022-23532904-800/806/824/825 传真: 022-23519150 网址: www.linkinfo.com.cn